# Ariba Network Service Order Guide

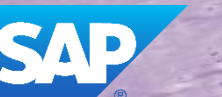

SAP Ariba

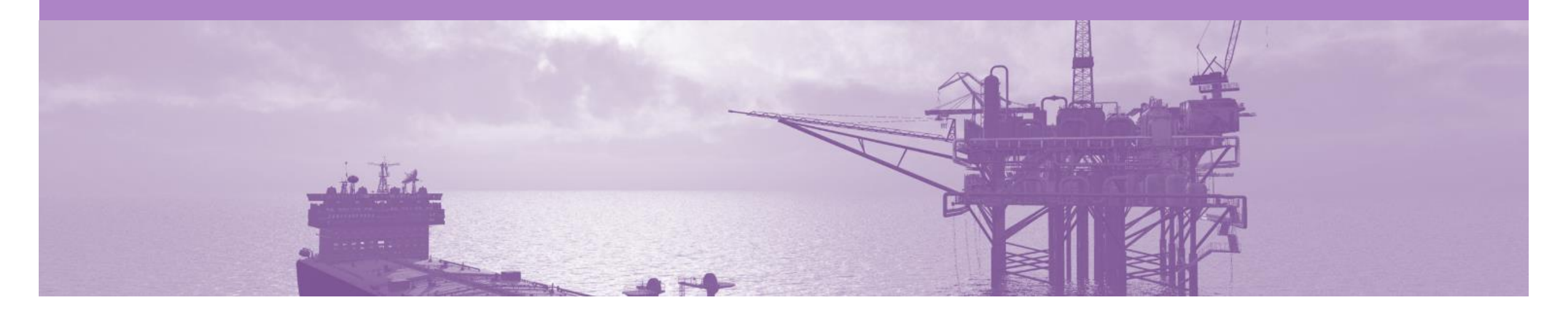

## Introduction

The purpose of this document is to provide the information that suppliers need to effectively transact with BP via the Ariba Network. This document provides step by step instructions, procedures and hints to facilitate a smooth flow of procurement between BP and supplier.

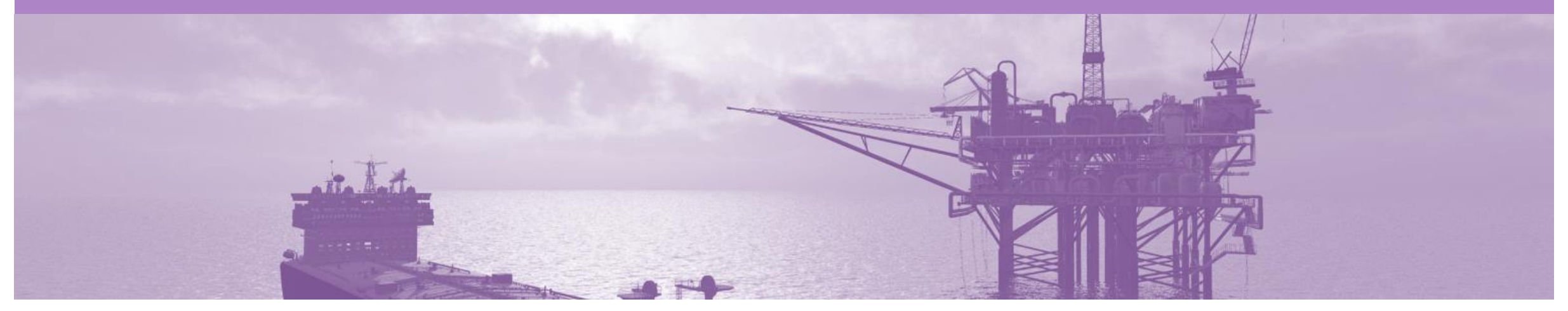

## **Table of Contents**

Select by clicking on the links:

- Inbox Orders and Releases
- General Information-Order Fulfillment Status Levels
- Table-Order Fulfillment Status Levels
- Routing Status
- Unit of Measure
- Service Order
  - Service Orders General Information
  - Open the Purchase Order
  - <u>View Service Purchase Order Details Header Level</u>
  - <u>View Purchase Order Details Line Item Level</u>
  - <u>View Purchase Order Details Line Item Level Show</u>
     <u>Item D...</u>
  - Order History

#### Order Confirmation

- Begin the Order Confirmation
- Order Confirmation Confirm Entire Order Header
   Level
- Finalise the Order Confirmation
- Order Confirmation Reject Entire Order
- Create Service Sheet

٠

- Begin Create Service Sheet
- Create Service Sheet Header Level
- Service Sheet Add Comments or Attachments
- Add Service Item Level Add Contract/Catalog Item
- Add Service Item Level Add Uplanned Item
- Finalising Service Sheets

#### Create Invoice Service Sheet Approved

- Open the Service Sheet to Invoice
- Begin Service Sheet to Invoice
- Service Sheet to Invoice Line Items
- Service Sheet Status
  - Locating Service Sheets
  - Service Sheet Sent Status
  - Service Sheet Rejected with an Edit & Resubmit
  - Service Sheet Approved
  - Service Sheet Invoiced
  - Service Sheet Rejected
- SAP Ariba Training Survey
- <u>Support</u>

#### **Inbox – Orders and Releases**

The **Orders and Releases** category displays a summary of all the purchase orders sent from buyers.

**Note (N):** The columns can be sorted into alphabetical (A-Z or Z-A) or numerical (0–9 or 9–0) order by clicking on the column heading.

| Ariba      | a Netv                           | work                                       |                                       |                                                                                      |                    |             |          | Compan                           | y Settings <b>▼</b>                                         |                                   | 17400 Birder                        | <b>▼ <sup>0</sup> H</b> € | lp Center »                                                                     |
|------------|----------------------------------|--------------------------------------------|---------------------------------------|--------------------------------------------------------------------------------------|--------------------|-------------|----------|----------------------------------|-------------------------------------------------------------|-----------------------------------|-------------------------------------|---------------------------|---------------------------------------------------------------------------------|
| HOME       | INBOX                            | оитвох                                     | CATALOGS                              | B REPORTS                                                                            |                    |             |          |                                  |                                                             | CSV Docum                         | ients <del>v</del>                  | Crea                      | ate 🗸                                                                           |
| Orders and | Releases                         | Time & Exper                               | ise Sheets                            | Early Payments                                                                       | Scheduled Payments | Remittances | Inquirie | es No                            | otifications                                                | More                              |                                     |                           |                                                                                 |
| Orders     | s and R                          | eleases                                    |                                       |                                                                                      |                    |             |          |                                  |                                                             |                                   |                                     |                           |                                                                                 |
| Orde       | ders T<br>the<br>earct<br>earc R | The <b>Ver</b> . Is the order. 1 = changed | ne version<br>the origin<br>order and | n number of<br>hal order, 2 =<br>d so on                                             |                    |             |          |                                  | The                                                         | e Amour<br>s the tota<br>invoiced | at Invoice<br>I amount<br>I to date | ed                        |                                                                                 |
| ▼ Cus      | Type<br>stomer: De               | Order Number                               | Ver<br>(14)                           | Ship To Address                                                                      | Amount             | Date 1      | Orde     | r Status                         | Settlement                                                  | Amoun                             | Invoiced                            | Revision                  | Actions                                                                         |
| 0          | Order                            | P012351                                    | 1                                     | Some Department of My<br>Company , sydney, NSW<br>Australia<br>Some Department of My | \$70,470.00 AUD    | 15 Aug 2016 | New      |                                  | Invoice                                                     | \$0                               | 0.00 AUD                            | Original                  | Actions -                                                                       |
| 0          | Order<br>T<br>Nu                 | he Order                                   | 1                                     | Company<br>Sydney, NSW<br>Australia                                                  | \$8,000.00 AUD     | 4 Apr 2016  | New      |                                  | Invoice                                                     | \$0                               | ).00 AUD                            | Original                  | Actions -                                                                       |
|            | buye<br>Orc                      | rs Purchase<br>ler Number                  |                                       |                                                                                      |                    |             |          | The C<br>the c<br>the o<br>Confi | Order Stat<br>ourrent stati<br>order, e.g. I<br>irmed, Invo | us of<br>New,<br>Diced            |                                     | T<br>dro<br>cre<br>ope    | he <b>Actions</b><br>pdown allows<br>document<br>ation without<br>ning the orde |

#### **General Information-Order Fulfilment**

- > The Inbox (Orders and Releases) displays all Purchase Orders sent from BP. Status levels indicate where in the process a Purchase Order is in.
- > Only BP can adjust a Purchase Order, supplier to contact their BP requestor where there are errors on a Purchase Order and BP can either obsoleted and send a changed Purchase Order or cancel a Purchase Order a send a new purchase order with a different Purchase Order Number
- Partial status remains until all items on the Purchase Order have been confirmed, this includes Backordered items that have arrived and can be confirmed for delivery to BP.
- Items that have been fully confirmed cannot be reconfirmed and will need to be removed from the Order Confirmation, however sub quantities, for example on backordered items can be confirmed.
- > The status will remain as Partially Confirmed until all items on the purchase order have been provided to BP.
- > A partially shipped status will remain until all items have been shipped, any item or sub quantity that has been updated to a shipped status cannot be updated again, and the line will need to be removed where full quantities of items have been shipped, remember suppliers can update remaining quantities.
- If goods are not fully confirmed or shipped the status will remain with "partially" preceding confirmation or shipped, this cannot be adjusted and where line items have been rejected and will not be shipped, a Purchase Order will remain in a partially confirmed status until the next process has been completed
- > The status of a Purchase Order changes as suppliers work through the entire fulfillment process based on the information contained within the Original Purchase Order
- > When entering a Part Number, *do not* enter more than 16 characters

#### © 2019 SAP Ariba. All rights reserved.

#### **Table-Order Fulfillment Status Levels**

| Status Level                     | Definition                                                                                                    |
|----------------------------------|----------------------------------------------------------------------------------------------------|
| Unconfirmed                      | Initial State. The supplier has not updated the order status                                                               |
| Supplier Canceled                | The supplier has cancelled the order and nothing will be shipped. A cancelled order cannot be updated further              |
| Obsoleted                        | A Purchase Order has been changed and the previous Purchase Order has been cancelled                                       |
| Rejected                         | The supplier has rejected the entire Purchase Order                                                                        |
| Confirmed                        | The supplier has confirmed that the good on the Purchase Order requested by BP, can either be fully or partially delivered |
| Backordered                      | The supplier has backordered all line items and will ship when they are available                                          |
| Replaced                         | The supplier replaced all items in the Purchase Order with different items                                                 |
| Shipped                          | The supplier has shipped the goods                                                                                         |
| New                              | An new Purchase Order has been received from BP                                                                            |
| Changed                          | A Purchase Order with a change has been received from BP                                                                   |
| Partially (confirmed or shipped) | Only part of the items requested by BP have been either confirmed or shipped.                                              |

### **Routing Status**

The routing status identifies the journey of documents (order confirmation, ship notices & invoices) through the Ariba Network between BP and the Supplier.

| Status Level | Definition                                                                                                    |
|--------------|----------------------------------------------------------------------------------------------------|
| Queued       | The Ariba Network has received the order but no further action has been taken                                                  |
| Sent         | Ariba Network sent the order                                                                                                   |
| Acknowledged | The order has been received via the Ariba Network                                                                              |
| Paid         | The Invoice has been paid by BP                                                                                                |
| Failed       | There has been a problem routing the order                                                                                     |
| Rejected     | The document sent via the Ariba Network to BP has been rejected. A rejected document does not meet the Buyer Transaction Rules |

#### **Unit of Measure**

The Units of Measure (UOM) provide suppliers with the information about the required materials or Services requested by BP. When entering or selecting a UOM, it must be Upper Case (capitals), for example, hours must be HRS not hrs. See the list of the BP authorised UOM's.

| Code | Name                      |
|------|---------------------------|
| 11   | Fixed Rate                |
| A9   | Rate                      |
| DAY  | Day                       |
| EA   | Each                      |
| HUR  | Hour                      |
| IE   | Person                    |
| LH   | Labour Hour               |
| MIN  | Minute                    |
| MON  | Month                     |
| OT   | Overtime hour             |
| RH   | Running or operating hour |

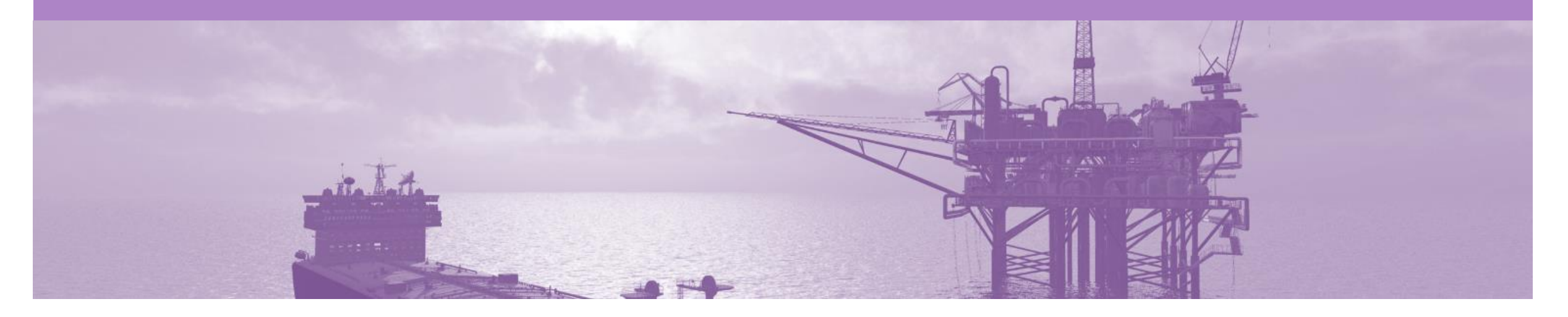

## **Service Order**

- The Service Order (PO) is the source document for the order and all subsequent documents are created from the PO.
- A PO is a commercial document issued by a buyer to a seller, indicating types, quantities, and agreed prices for products or services the seller will provide to the buyer.
   Receiving an Order from your buyer constitutes an offer to buy products or services.
- Any field with an \* is a mandatory field and a value is required to be entered
- **DO NOT** include GST on Service Entry Sheets

### **Service Orders - General Information**

#### The Orders and Releases page displays a summary of all purchase orders

Service Orders do not have a specific prefix that identifies it, as a Service or Material Purchase Order.

A Service Order can only be identified after opening a purchase order and the Create Service Sheet button.

An Order Confirmation is mandatory for all Service Purchase Orders.

| Purchase Order: 49000                                                            | 01637                                                                                                    |                                                                               | Done |
|----------------------------------------------------------------------------------|----------------------------------------------------------------------------------------------------|-------------------------------------------------------------------------------|------|
| Create Order Confirmation V                                                      | Create Service Sheet                                                                                            | ide   Print +   Download PDF                                                  |      |
| Order Detail Order H                                                             | istory                                                                                                    |                                                                               |      |
| From:<br>BP Australia Pty Ltd<br>GPO Box 4945<br>Melbourne VIC 3001<br>Australia | To:<br>BP International Limited 2 - TEST<br>210 Sixth Avenue<br>Pittsburgh, PA 15222<br>United States<br>Phone: | Purchase Order<br>(New)<br>4900001637<br>Amount: \$2,345.00 AUD<br>Version: 1 |      |

Certain Service Orders need to have the Service Order Sheet created and approved prior to being able to create an Invoice.

| HOME       | INBOX       | OUTBOX C          | ATALOGS | S REPORTS            |                |                |             |                |            | CSV Documents   | C          | reate <del>v</del> |
|------------|-------------|-------------------|---------|----------------------|----------------|----------------|-------------|----------------|------------|-----------------|------------|--------------------|
| Orders and | Releases    | Time & Expense Sh | neets   | Early Payments       | Scheduled Payr | ments Remitt   | ances Inqui | ries Contracts | More       |                 |            |                    |
| Orders     | and Rel     | eases             |         |                      |                |                |             |                |            |                 |            |                    |
| Orde       | ers and Rel | eases Items to    | Ship    |                      |                |                |             |                |            |                 |            |                    |
| ► Sea      | arch Filter | S                 |         |                      |                |                |             |                |            |                 |            |                    |
| Order      | s and Re    | leases (100+)     |         |                      |                |                |             |                |            | «               | Page 4     | ✓ ≫                |
|            | Туре        | Order Number      | Ver     | Customer             |                | Amount         | Date        | Order Status † | Settlement | Amount Invoiced | Revision   | Actions            |
| 0          | Order       | 4900001722        | 1       | BP International Lim | ited - TEST    | \$200.00 AUD   | 25 Sep 2017 | New            | Invoice    | \$0.00 AU       | D Original | Actions -          |
| 0          | Order       | 4900001675        | 1       | BP International Lim | ited - TEST    | \$1,400.00 AUD | 20 Sep 2017 | New            | Invoice    | \$0.00 AU       | D Original | Actions -          |
| 0          | Order       | 4900001674        | 1       | BP International Lim | ited - TEST    | \$246.00 USD   | 20 Sep 2017 | New            | Invoice    | \$0.00 US       | D Original | Actions -          |

#### **Open the Purchase Order**

- 1. Click **Inbox** tab on the Dashboard.
- Screen displays Orders and Releases
- 2. Click the **Order Number** to open the order.
- Screen displays: Purchase Order
- > View the Purchase Order.

| HOME       | INBOX       |                  | CATALOG | S REPORTS            |                 |                  |              |                |            | CSV Docume     | nts 🗸 | Crea     | ate 🗸                 |
|------------|-------------|------------------|---------|----------------------|-----------------|------------------|--------------|----------------|------------|----------------|-------|----------|-----------------------|
| Orders and | Releases    | Time & Expense S | Sheets  | Early Payments       | Scheduled Paym  | ents Remittanc   | es Inquiries | Contracts      | More       |                |       |          |                       |
| Orders     | and Rel     | eases            |         |                      |                 |                  |              |                |            |                |       |          |                       |
| Ord        | ers and Rel | eases Items      | to Ship |                      |                 |                  |              |                |            |                |       |          |                       |
| ► Sea      | arch Filter | S                |         |                      |                 |                  |              |                |            |                |       |          |                       |
| Order      | s and Re    | leases (100+)    |         |                      |                 |                  |              |                |            |                | 🕊 Pa  | ge 4     | <ul><li>✓ ≫</li></ul> |
|            | Туре        | Order Number     | Ver     | Customer             |                 | Amount           | Date         | Order Status 1 | Settlement | Amount Invoid  | ed    | Revision | Actions               |
|            | Order       | 4900001722       | 1       | BP International Lim | nited - TEST    | \$200.00 AUD     | 25 Sep 2017  | New            | Invoice    | \$0.00         | AUD   | Original | Actions -             |
|            | Order       | 4900001675       | 1       | BP International Lim | nited - TEST    | \$1,400.00 AUD   | 20 Sep 2017  | New            | Invoice    | \$0.00         | AUD   | Original | Actions -             |
|            | Order       | 4900001674       | 2       | BP International Lim | nited - TEST    | \$246.00 USD     | 20 Sep 2017  | New            | Invoice    | \$0.00         | USD   | Original | Actions -             |
|            | Order       | 4900001673       | 1       | BP International Lin | nited - TEST    | \$1,500.00 AUD   | 20 Sep 2017  | New            | Invoice    | \$0.00         | AUD   | Original | Actions -             |
|            | Order       | 4900001661       | 1       | BP International Lin | nited - TEST \$ | 1,000,000.00 USD | 19 Sep 2017  | New            | Invoice    | \$5,007,100.00 | USD   | Original | Actions -             |
|            | Order       | 4900001637       | 1       | BP International Lin | nited - TEST    | \$2,345.00 AUD   | 18 Sep 2017  | New            | Invoice    | \$2,345.00     | AUD   | Original | Actions -             |
|            | Order       | 4900001631       | 1       | BP International Lin | nited - TEST    | \$123,000.00 USD | 18 Sep 2017  | New            | Invoice    | \$0.00         | USD   | Original | Actions -             |

#### **View Service Purchase Order Details – Header Level**

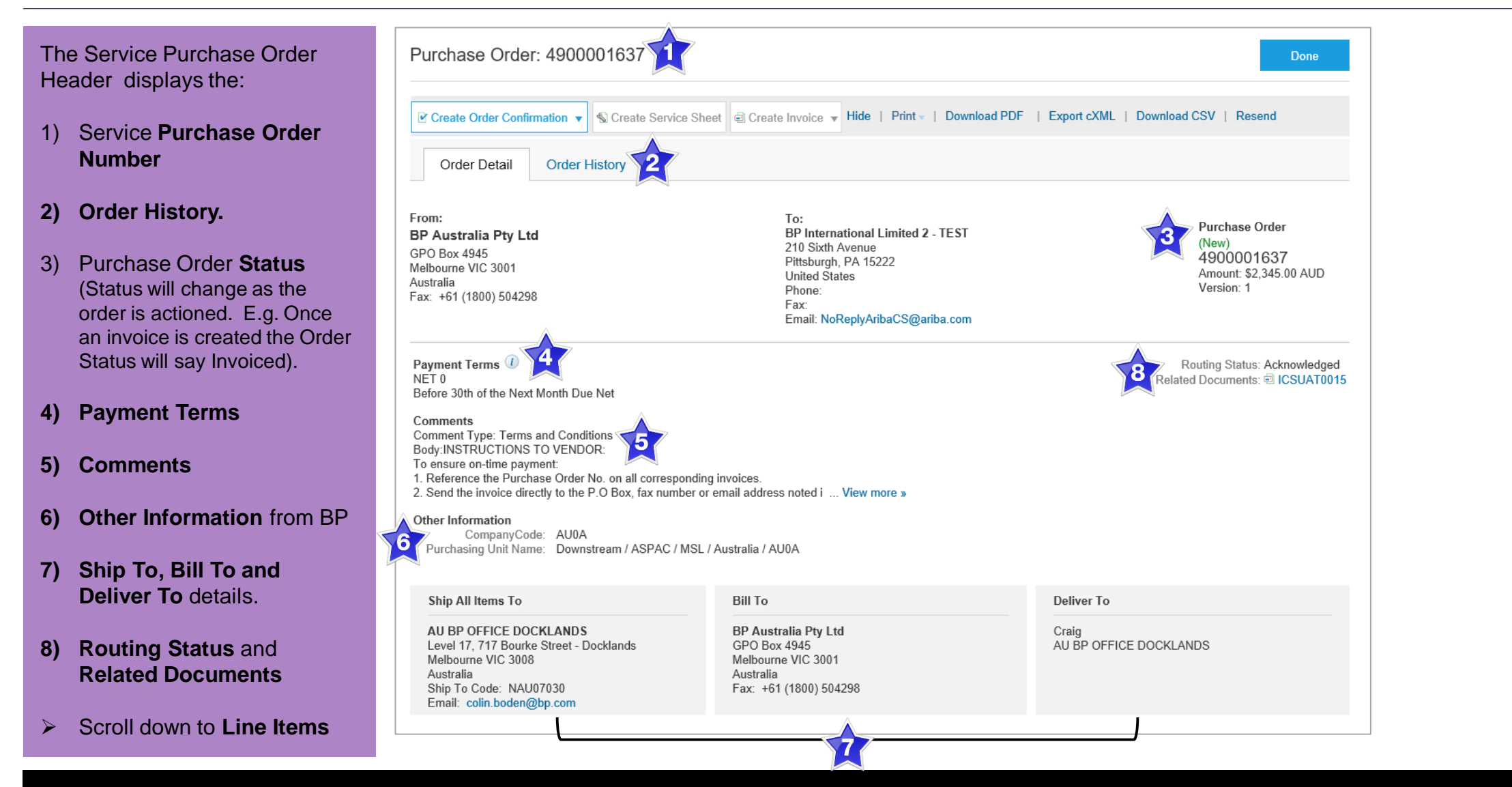

#### **View Purchase Order Details – Line Item Level**

|                                                                   |                        |                                      |                                        |                        |                           |                         |                        | <u>^</u>                                                              |                                                                                                    |
|-------------------------------------------------------------------|------------------------|--------------------------------------|----------------------------------------|------------------------|---------------------------|-------------------------|------------------------|-----------------------------------------------------------------------|----------------------------------------------------------------------------------------------------|
| Click <b>Details</b> to see further                               | Line It                | tems                                 |                                        |                        |                           |                         | 4                      | 9 Show Item                                                           | Details                                                                                                    |
|                                                                   | Line #                 | Part # / Description                 | Туре                                   | Qty (Unit)             | Need By                   | Price                   | Subtotal               | Tax                                                                   |                                                                                                    |
| Click <b>Done</b> to return to the nbox.                          | 1                      | Not Available<br>Test service        | 🐁 Material                             | 1(EA)                  | 20 Sep 2017               | \$2,345.00 AUD          | \$2,345.00 AUD         | \$0.00 AUD                                                            | Details                                                                                                    |
| ewing a Purchase Order                                            | Order subn             | nitted on: Monday 18 Sep 2017 8:51   | PM GMT+10:00<br>2017 8:51 PM GMT+10:00 |                        |                           | 1                       | Service Sheet Required |                                                                       |                                                                                                    |
| n Purchase Order that<br>es into the system should be<br>ewed to: | This Purch<br>Network. | ase Order was sent by BP Internation | al Limited - TEST AN0104798            | 6513-T and delivered b | y Ariba                   |                         |                        | Sub-total:<br>Total Invoiced:<br>Est. Total Tax:<br>Est. Grand Total: | 0.00 AUD Details<br>Sub-total: \$2,345.00 AUD<br>Fotal Invoiced: \$2,345.00 AUD<br>Est. Total Tax: \$ 0.00 AUD<br>t. Grand Total: \$2,345.00 AUD |
| dentify the items requested                                       |                        |                                      |                                        |                        |                           |                         |                        |                                                                       |                                                                                                    |
| Determine whether the items<br>are in stock                       | ✓ Creat                | e Order Confirmation 🔻 🕲 C           | reate Service Sheet                    | Create Invoice 🔻 H     | Hide   Print - ∣ Download | IPDF   Export cXML   De | ownload CSV   Resent   | i                                                                     | 10                                                                                                    |
| Validate the information contained within the PO                  |                        |                                      |                                        |                        |                           |                         |                        |                                                                       | Done                                                                                                    |

Review the shipping address

10)

Rev

Eac com revie

- Ensure that the details of items in the order are correct
- Check fields required by the business and any Comments

#### **View Purchase Order Details – Line Item Level Show Item Details**

Note: When reviewing a Purchase Order use Show Item Details to identify any comments or further information from BP.

> To see item details click on

TT

Show Item Details

> To Hide Item details click

Hide Item Details

| Line Ite               | ems                                                    |                                     |                      |                         |                         |                    |                          | Hide Item Deta                                                                       | iils 🖬                                         |
|------------------------|--------------------------------------------------------|-------------------------------------|----------------------|-------------------------|-------------------------|--------------------|--------------------------|--------------------------------------------------------------------------------------|------------------------------------------------|
| Line #                 | Part # / Description                                   |                                     | Тур                  | e Qty (Uni              | t) Need By              | P                  | rice Subtotal            | Tax                                                                                  |                                                |
| 1                      | Not Available                                          |                                     | 🐁 Mate               | rial 1 (EA)             | 20 Sep 2017             | \$2,345.00         | AUD \$2,345.00 AUD       | \$0.00 AUD \$                                                                        | Summary                                        |
|                        | Test service                                           |                                     |                      |                         |                         |                    |                          |                                                                                      |                                                |
|                        | Status                                                 |                                     |                      |                         |                         |                    |                          |                                                                                      |                                                |
|                        | 1 Unconfirmed                                          |                                     |                      |                         |                         |                    |                          |                                                                                      |                                                |
|                        | Тах                                                    |                                     |                      |                         |                         |                    |                          |                                                                                      |                                                |
|                        | Tax Category                                           | Tax Rate (%)                        |                      | Taxable Amo             | unt Tax Amount          | Tax Location       | Description              | Exempt Deta                                                                          | ail                                            |
|                        | GST                                                    | 0.00                                |                      | \$2,345.00 AU           | D \$0.00 AUD            |                    | Goods and Services Tax   |                                                                                      |                                                |
|                        |                                                        |                                     |                      |                         |                         |                    |                          |                                                                                      |                                                |
|                        | Accounting                                             |                                     |                      | Percentage              |                         | 100                |                          |                                                                                      |                                                |
|                        | GL Account                                             |                                     |                      | ID                      |                         | 06022              | 10111                    |                                                                                      |                                                |
|                        | Cost Center                                            |                                     |                      | ID                      |                         | 80150              | 00006                    |                                                                                      |                                                |
|                        | Other Information<br>Expected Value for                | r Unplanned<br>Spend:               | \$2,345.00           | AUD                     |                         |                    |                          |                                                                                      |                                                |
| der submit             | tted on: Monday 18 Sep 201<br>Ariba Network on: Monday | 7 8:51 PM GMT+1<br>18 Sep 2017 8:51 | 0:00<br>PM GMT+10:00 |                         |                         |                    | 🐁 Service Sheet Requir   | ed.                                                                                  |                                                |
| nis Purchas<br>etwork. | se Order was sent by BP Inte                           | ernational Limited                  | - TEST AN0104        | 7986513-T and delivered | l by Ariba              |                    |                          | Sub-total: \$2<br>Total Invoiced: \$2<br>Est. Total Tax: \$<br>Est. Grand Total: \$2 | 345.00 AU<br>345.00 AU<br>0.00 AU<br>345.00 AU |
| Create                 | Order Confirmation 🔻                                   | Create Ser                          | vice Sheet           | 🖻 Create Invoice 🔻      | Hide   Print -   Downlo | ad PDF   Export cX | ML   Download CSV   Rese | end                                                                                  |                                                |
|                        |                                                        |                                     |                      |                         |                         |                    |                          |                                                                                      | Done                                           |

#### **Order History**

#### Use **Order History** to identify:

- Who created a document
- What occurred with the document
- The date and time stamps of the various processes that have affected a document
- Line Item level information

| Order    | Detail Or                  | rder History                                               |                               |             |                                                                 |                                                                                   |                                                              |  |  |  |
|----------|----------------------------|------------------------------------------------------------|-------------------------------|-------------|-----------------------------------------------------------------|-----------------------------------------------------------------------------------|--------------------------------------------------------------|--|--|--|
|          | Purchase<br>Order Submitte | Order: 4900001637<br>Status: New<br>ed On: 18 Sep 2017 8:5 | 1:12 PM GMT+10:00             |             | From Customer: BP International<br>Routing Status: Acknowledged | Limited - TEST                                                                    |                                                              |  |  |  |
| listory  |                            |                                                            |                               |             |                                                                 |                                                                                   |                                                              |  |  |  |
| Status   |                            | Comments                                                   |                               |             | Changed By                                                      | Date and Time                                                                     |                                                              |  |  |  |
|          |                            | The order was queu                                         | ied.                          |             | PropogationProcessor-128491073                                  | 18 Sep 2017 8:51:23 PM                                                            |                                                              |  |  |  |
| Sent     |                            | Email order was ser                                        | nt to sangram.mohanty@bp.com. |             | OrderDispatcher - Email                                         | 18 Sep 2017 8:51:36 PM<br>18 Sep 2017 8:51:36 PM<br>18 Sep 2017 11:51:10 PM       |                                                              |  |  |  |
|          |                            | Email order was ser                                        | nt to sangram.mohanty@bp.com. |             | ANPODispatcher-128484027                                        |                                                                                   |                                                              |  |  |  |
| Acknow   | ledged                     | Email order was ser                                        | nt to sangram.mohanty@bp.com. |             | OrderDispatcher - Email                                         |                                                                                   |                                                              |  |  |  |
| _ine Ite | Part # / Desc              | cription                                                   | Oty (Unit)                    | Need By     | Price                                                           | Subtotal                                                                          | Тау                                                          |  |  |  |
| 1        | Not Available              | cription                                                   | 1 (EA)                        | 20 Sep 2017 | \$2,345.00 AUD                                                  | \$2,345.00 AUD                                                                    | \$0.00 AUD                                                   |  |  |  |
|          | Test service<br>Status     |                                                            |                               | ·           |                                                                 |                                                                                   |                                                              |  |  |  |
|          | 1 Unconfirme               | d                                                          |                               |             |                                                                 |                                                                                   |                                                              |  |  |  |
|          |                            |                                                            |                               |             |                                                                 | Sub-total: \$<br>Total Invoiced: \$<br>Est. Total Tax: \$<br>Est. Grand Total: \$ | 52,345.00 AUD<br>52,345.00 AUD<br>50.00 AUD<br>52,345.00 AUD |  |  |  |

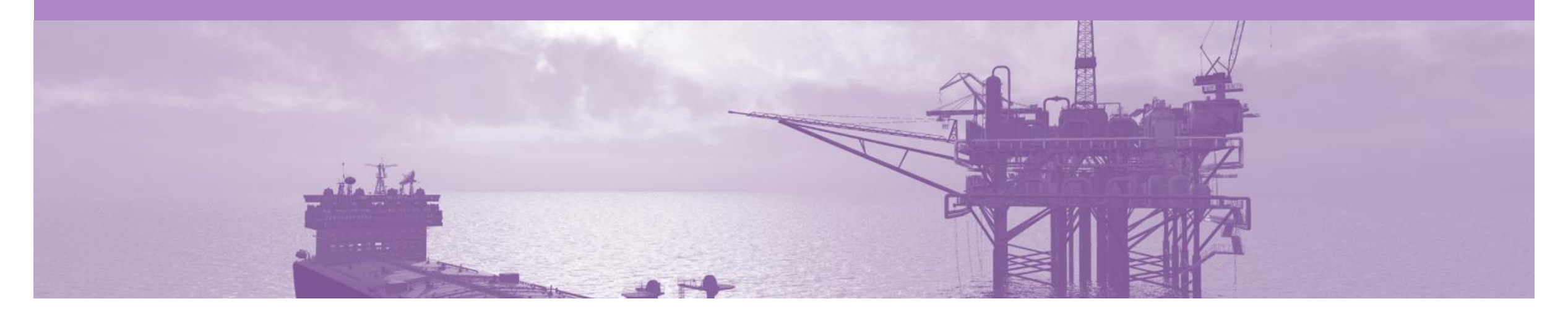

## **Order Confirmation**

- When a new order is received into Ariba, you will be required to create an Order Confirmation
- There are 3 types of Order Confirmation; a Confirmation can be created to either confirm, update or reject the order:
  - 1) Confirm Entire Order: used to confirm all line item details of the order.
  - 2) Update Line Item: please use Confirm Entire Order or Reject Entire Order.
  - 3) Reject Entire Order: used to reject the order if it cannot be fulfilled.

#### **Begin the Order Confirmation**

- 1. Click **Inbox** tab on the Dashboard.
- Screen displays: Orders and Releases
- 2. Click the **Order Number** to open the order.
- Screen displays: Purchase Order
- View the Purchase Order.
- 3. Click Create Order Confirmation.
- Drop down box displays available options:
  - Confirm Entire Order
  - Reject Entire Order
- 4. Select appropriate option.
- Screen displays Order
   Confirmation

| HOME    | INBO                       |                      | CATALOGS   | REPORTS              |                     |                   |                |                |               | CSV Docume    | nts 🗸           | Crea      | ate 🗕  |
|---------|----------------------------|----------------------|------------|----------------------|---------------------|-------------------|----------------|----------------|---------------|---------------|-----------------|-----------|--------|
| ders an | nd Releases                | Time & Expense       | Sheets     | Early Payments       | Scheduled Payments  | Remittances       | Inquiries      | Contracts      | More          |               |                 |           |        |
| rders   | s and Re                   | eleases              |            |                      |                     |                   |                |                |               |               |                 |           |        |
| Orc     | ders and R                 | eleases Items        | to Ship    |                      |                     |                   |                |                |               |               |                 |           |        |
| ► Se    | earch Filte                | ers                  |            |                      |                     |                   |                |                |               |               |                 |           |        |
| Orde    | ers and R                  | eleases (100+)       |            |                      |                     |                   |                |                |               |               | <b>«</b> Pag    | je 4      | √ ≫    |
|         | Туре                       | Order Number         | Ver        | Customer             |                     | Amount [          | ate            | Order Status 1 | Settlement    | Amount Invoic | ed              | Revision  | Action |
|         | Order                      | 4900001722           | 1          | BP International Lim | ited - TEST \$2     | 200.00 AUD 2      | 5 Sep 2017     | New            | Invoice       | \$0.00        | AUD             | Original  | Actio  |
|         | Order                      | 4900001675           | 2)         | BP International Lim | ited - TEST \$1,4   | 400.00 AUD 2      | 0 Sep 2017     | New            | Invoice       | \$0.00        | AUD             | Original  | Actio  |
|         | Order                      | 4900001674           | 1          | BP International Lim | ited - TEST \$2     | 246.00 USD 2      | 0 Sep 2017     | New            | Invoice       | \$0.00        | USD             | Original  | Actio  |
|         | Order                      | 4900001673           | 1          | BP International Lim | ited - TEST \$1,5   | 500.00 AUD 2      | 0 Sep 2017     | New            | Invoice       | \$0.00        | AUD             | Original  | Actio  |
| 'urc    | hase C                     | Order: 49000         | 01637      |                      |                     |                   |                |                |               |               |                 | Dor       | ie     |
| Cre     | eate Order                 | Confirmation 👻       | <b>3</b> s | ervice Sheet 🗐 (     | Create Invoice 🔻 Hi | de   Print -      | Download PD    | F   Export cX  | ML   Download | ICSV   Rese   | nd              |           |        |
| C       | Confirm Ent<br>Jpdate Line | ire Order<br>e Items | У          |                      |                     |                   |                |                |               |               |                 |           |        |
| R       | Reject Entir               | e Order              |            |                      |                     | To:<br>BP Interna | tional Limited | 2 - TEST       |               |               | Purcha<br>(New) | ase Order |        |

### **Order Confirmation – Confirm Entire Order - Header Level**

| 1. Enter Est. Delivery Date.                                                                                                    | Confirming PO                  | Exit                                                                                                    | ext   |
|----------------------------------------------------------------------------------------------------|--------------------------------|----------------------------------------------------------------------------------------------------|-------|
| <ol> <li>Add Attachment (if necessary).</li> </ol>                                                                                                    | 1 Confirm Entire<br>Order      | Order Confirmation Header     * Indicates required                                                                                                    | field |
| <ul> <li>Note: There are a number of other fields available:</li> <li>1) Confirmation Number – the number you provide to BP from your ordering process</li> <li>2) Add Shipping Cost where it is not already included within the trading terms you have with BP</li> <li>3) If Shipping cost has been added, enter the cost of the shipping</li> </ul> | 2 Review Order<br>Confirmation | Confirmation #:<br>Associated Purchase 4900001580<br>Order #:<br>Customer: BP International Limited - TEST<br>Supplier Reference:<br>SHIPPING AND TAX INFORMATION<br>Est. Shipping Date:<br>Est. Delivery Date: *<br>26 Oct 2017  Comments: | 2     |
| <ul> <li>4) Comments can be entered if necessary</li> <li>➢ Scroll down to Line Items</li> </ul>                                                                                                    |                                | Attachments       Name     Size (bytes)     Content Type       No items                                                                                                    |       |
|                                                                                                    |                                | The total size of all attachments cannot<br>exceed 10MB                                                                                                    |       |

#### **Finalise the Order Confirmation**

#### The screen is displaying the Order Confirmation

- 1. Click Next.
- Screen displays: Review Order Confirmation
- 2. Click Submit.
- Screen returns to the Purchase Order.
- Order Status has changed to Partially Confirmed

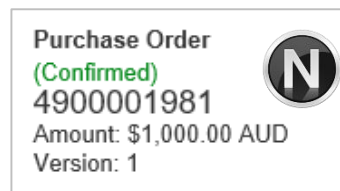

| Line It     | tems                  |           |                                                                                                    |                                                                                                  |                                                                                   |                                                                                                    |                                                 |                |
|-------------|-----------------------|-----------|----------------------------------------------------------------------------------------------------|--------------------------------------------------------------------------------------------------|-----------------------------------------------------------------------------------|----------------------------------------------------------------------------------------------------|-------------------------------------------------|----------------|
| Line #      | Part # / Desc         | ription   |                                                                                                    | Qty (Unit)                                                                                       | Need By                                                                           | Unit Price                                                                                          | Subtotal                                        | Tax            |
| 1           | Not Available         | 9         |                                                                                                    | 1,000 (EA)                                                                                       | 10 Oct 2017                                                                       | \$1.00 AUD                                                                                          | \$1,000.00 AUD                                  | \$0.00 AUD     |
|             | Invoice Attac         | hment Tes | st                                                                                                  |                                                                                                  |                                                                                   |                                                                                                    |                                                 |                |
| ويحورنا     | Current Ord           | er Statu  | and and and                                                                                         | and the second second                                                                            | and the second second                                                             | Carlo Carlo Carlo Carlo                                                                             | John Marine                                     | and the second |
|             | ు. ు<br>exceed 101, 3 |           | die al.                                                                                             |                                                                                                  |                                                                                   |                                                                                                    |                                                 |                |
| Ļ           | Confirm All           |           |                                                                                                    |                                                                                                  |                                                                                   |                                                                                                    |                                                 | 1              |
|             |                       |           |                                                                                                    |                                                                                                  |                                                                                   |                                                                                                    |                                                 | Exit Next      |
|             |                       |           |                                                                                                    |                                                                                                  |                                                                                   |                                                                                                    |                                                 |                |
| Confirm     | ing PO                |           |                                                                                                    |                                                                                                  |                                                                                   |                                                                                                    | Previous                                        | Submit Exit    |
| 1 Up<br>Sta | odate Item<br>atus    |           |                                                                                                    | Confirmation #:<br>Supplier Reference:<br>Est. Delivery Date: 2                                  | 5 Oct 2017                                                                        |                                                                                                    |                                                 |                |
| 2 Re<br>Co  | eview<br>onfirmation  |           |                                                                                                    | Attachments:                                                                                     |                                                                                   |                                                                                                    |                                                 |                |
| 0           |                       | Line I    | tems                                                                                                |                                                                                                  |                                                                                   |                                                                                                    |                                                 |                |
|             |                       | Line #    | Part # / Description                                                                                | Qty (Unit                                                                                        | ) Nee                                                                             | ed By Unit I                                                                                        | Price Subto                                     | tal Tax        |
|             |                       | 1         | Not Available                                                                                       | 1,000 (EA                                                                                        | A) 10 (                                                                           | Oct 2017 \$1.00                                                                                     | AUD \$1,000.00 AU                               | JD \$0.00 AUD  |
|             |                       |           | Invoice Attachment Test                                                                             |                                                                                                  |                                                                                   |                                                                                                    |                                                 |                |
|             |                       |           | Current Order Status:<br>100 Rejected (Rejection<br>500 Confirmed With Cha<br>400 Backordered (Comm | Reason: Unable to Supply Ite<br><b>nges</b> (Comments: Price redu<br>ients: Manufacturing Equipm | m ; Comments: The supp<br>ction due to new supply s<br>ent Failure ; Estimated De | lier of raw materials can no long<br>ource ; Estimated Delivery Date<br>slivery Date: 25 Oct 2017 ) | ger supply )<br>:: 25 Oct 2017 ; Confirmed Unit | Pric AUD )     |
|             |                       |           |                                                                                                    |                                                                                                  |                                                                                   |                                                                                                    | Previous                                        | Submit Exit    |

### **Order Confirmation – Reject Entire Order**

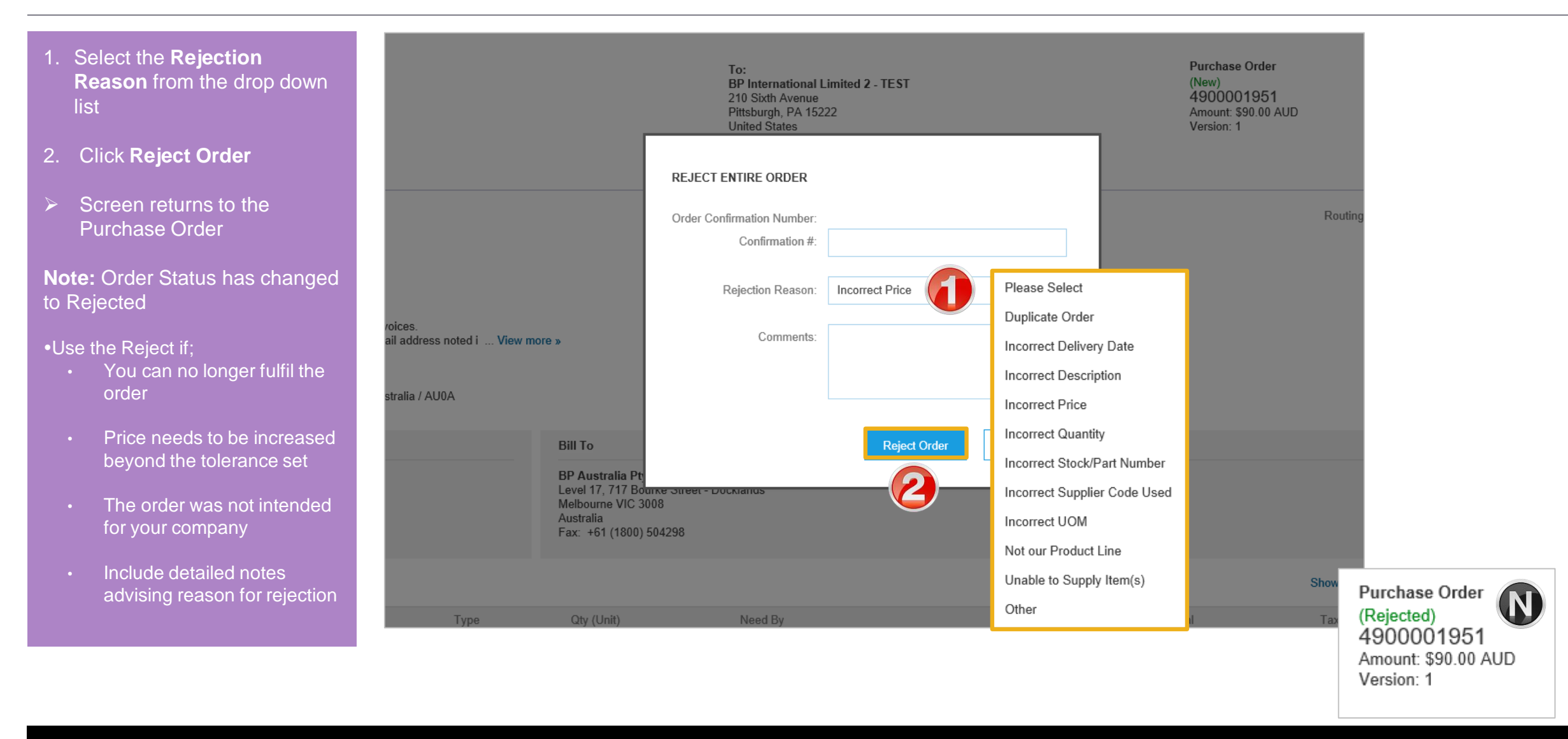

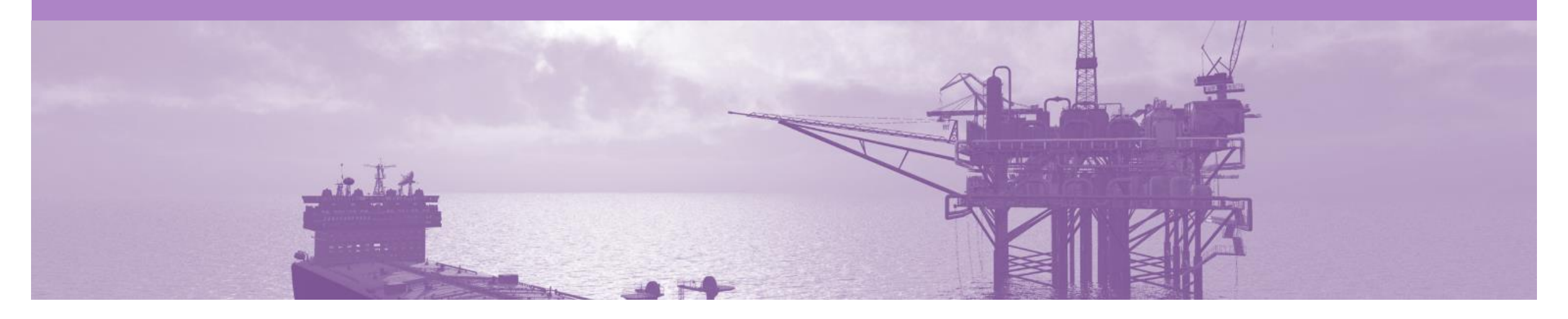

## **Create Service Sheet**

- A Service Sheet is completed for services provided to BP
- The Create Invoice tab will remain greyed out and Order confirmation has been created first
- · Some Service Entry Sheets are required to be Approved prior to invoicing
- Some Service Sheets will be created from the Order Confirmation on behalf of the Supplier
- Where Suppliers are required to add a Non Catalogue SES line it is important that the description is entered. Where a description is not entered tot SES will be rejected by BP
- **DO NOT** include GST on Service Entry Sheets

#### **Begin Create Service Sheet**

- 1. Click Inbox
- 2. Select the Service Purchase Order with a Confirmed Status
- 3. Click Create Service Sheet
- Screen displays Create
   Service Sheet

| Å                                 | Ariba                                                     | a Netw                                                     | vork                                |          |                |                     |                                                                         |                                                                                  |                                            |             |            | Company S | Settings <del>v</del>                | 2                                                  |                      |   |
|-----------------------------------|-----------------------------------------------------------|------------------------------------------------------------|-------------------------------------|----------|----------------|---------------------|-------------------------------------------------------------------------|----------------------------------------------------------------------------------|--------------------------------------------|-------------|------------|-----------|--------------------------------------|----------------------------------------------------|----------------------|---|
| ŀ                                 | OME                                                       | INBOX                                                      |                                     | .ogs I   | REPORTS        |                     |                                                                         |                                                                                  |                                            |             | CSV D      | ocuments  | •                                    | Create                                             | •                    |   |
| Ord                               | ers and F                                                 | Releases                                                   | Time & Expense Sheets               | Early    | Payments       | Scheduled Payments  | Remittances                                                             | Inquiries                                                                        | Contracts                                  | More        |            |           |                                      |                                                    |                      |   |
|                                   | Orders                                                    | s and Re                                                   | leases                              |          |                |                     |                                                                         |                                                                                  |                                            |             |            |           |                                      |                                                    |                      |   |
|                                   | Ord                                                       | lers and Re                                                | eleases Items to S                  | hip      |                |                     |                                                                         |                                                                                  |                                            |             |            |           |                                      |                                                    |                      |   |
|                                   | ► Se                                                      | arch Filte                                                 | ers                                 |          |                |                     |                                                                         |                                                                                  |                                            |             |            |           |                                      |                                                    |                      |   |
|                                   | , 00                                                      |                                                            |                                     |          |                |                     |                                                                         |                                                                                  |                                            |             |            |           |                                      |                                                    |                      |   |
|                                   | Orde                                                      | ers and Re                                                 | eleases (100+)                      |          |                |                     |                                                                         |                                                                                  |                                            |             |            |           | Page                                 | 1 \                                                | × »                  | = |
|                                   |                                                           | Туре                                                       | Order Number                        | Ver      | Customer       |                     | Amount                                                                  | Date                                                                             | Order Status                               | t Settlemen | Amount Inv | /oiced    | Revision                             | 1                                                  | Actions              |   |
|                                   |                                                           | Order                                                      | 4900001916                          | 1        | BP Internation | onal Limited - TEST | \$900.00 AUD                                                            | 7 Oct 2017                                                                       | Confirmed                                  | voice       | \$0.00     | AUD       | Original                             |                                                    | Actions -            |   |
|                                   |                                                           | Order                                                      | 4900001915                          | 1        | BP Internation | onal Limited - TEST | \$100.00 AUD                                                            | 7 Oct 2017                                                                       | Confirmed                                  | 2)ce        | \$0.00     | AUD       | Original                             |                                                    | Actions 🔻            |   |
|                                   | 0                                                         | Order                                                      | 4900001902                          | 1        | BP Internation | onal Limited - TEST | \$200.00 AUD                                                            | 6 Oct 2017                                                                       | Confirmed                                  | Invoice     | \$0.00     | AUD       | Original                             |                                                    | Actions -            |   |
| Ρ                                 | urcha                                                     | ase Orc                                                    | ler: 49000019                       | 16       |                |                     |                                                                         |                                                                                  |                                            |             |            |           |                                      | Do                                                 | ne                   |   |
|                                   | Create                                                    | e Order Co                                                 | nfirmation 🔻 🔊 Cre                  | eate Ser | vice Sheet     | Create Invoice •    | Export cXI                                                              | ML   Downlo                                                                      | oad CSV   Re                               | esend       |            |           |                                      |                                                    |                      |   |
|                                   | Ord                                                       | er Detail                                                  | Order History                       |          | 3)             |                     |                                                                         |                                                                                  |                                            |             |            |           |                                      |                                                    |                      |   |
| Fro<br>BI<br>Le<br>Me<br>Au<br>Fa | om:<br>PAust<br>vel 17, 1<br>Ibourne<br>stralia<br>x: +61 | <b>ralia Pty</b><br>717 Bourke<br>≥ VIC 3008<br>(1800) 504 | Ltd<br>e Street - Docklands<br>1298 |          | -              |                     | To:<br>BP Int<br>210 Si<br>Pittsbu<br>United<br>Phone<br>Fax:<br>Email: | ternational Li<br>axth Avenue<br>urgh, PA 1522<br>I States<br>::<br>NoReplyAriba | mited <b>2</b> - TES<br>2<br>aCS@ariba.com | T           |            |           | Purc<br>(Con<br>490<br>Amou<br>Versi | hase Or<br>firmed)<br>00019<br>unt: \$900<br>on: 1 | der<br>16<br>).00 AU | D |

#### **Create Service Sheet - Header Level**

- 1. Enter the **Service Sheet** number, the number you provide to BP
- 2. Enter the Service Start Date
- 3. Enter the Service End Date
- 4. Enter the **Name** of the approver
- 5. Enter the **Email** address of the approver
- 6. Click on Add Comments to add comments (if required)
- 7. Click on Add Attachments to add documentation required by BP (if required)
- 8. Scroll down to Service Entry Sheet Lines

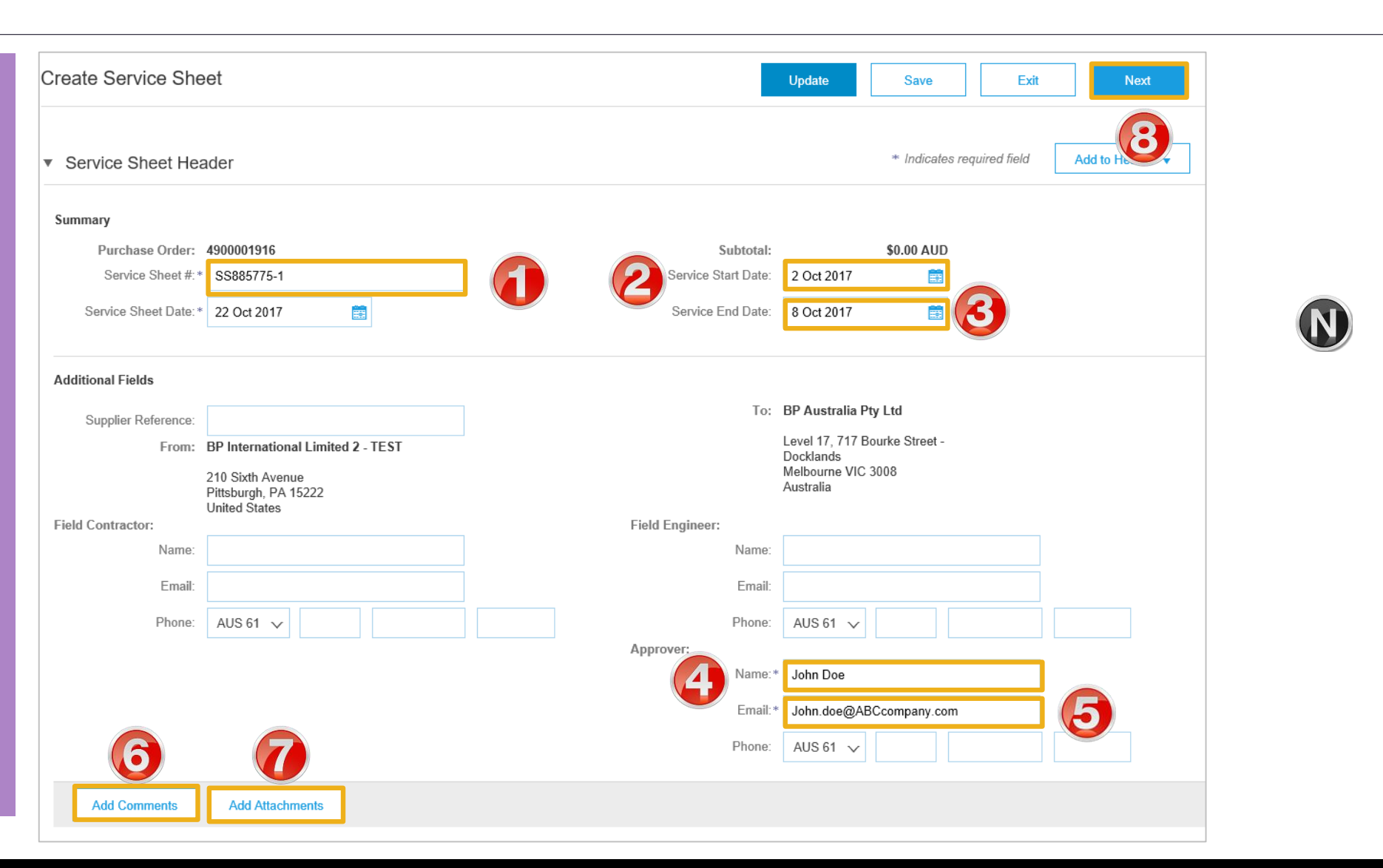

#### **Service Sheet – Add Comments or Attachments**

- To add a comment click on
   Add Comment, a
   Comment section will open
- 1. Enter the required Comments
- To add an attachment click on Add Attachment, an Attachments section will open
- 2. Click on Browse, select the file on your computer
- 3. Click on Add Attachment
- **Note:** The attachment will be added
- Scroll down to Service Entry Sheet Lines

| Comment<br>Comments: New Contractor, proof o                        | finduction   |                                                                         | Remove |
|---------------------------------------------------------------------|--------------|-------------------------------------------------------------------------|--------|
| Attachments<br>The total size of all attachments cannot exceed 10MB |              | Browse Add Attachment                                                   | Remove |
| Name                                                                | Size (bytes) | Content Type                                                            |        |
| Induction paperwork.doc                                             | 11684        | application/vnd.openxmlformats-officedocument.wordprocessingml.document |        |
| Delete                                                              |              |                                                                         |        |
| Service Entry Sheet Lines                                           |              |                                                                         |        |
| Line # Part # / Description                                         |              | Contract #                                                              |        |
| 1 Not Available<br>retest the PR line form                          |              | C323-V2                                                                 | Add 🔻  |
| L Add Pricing Details                                               |              | 2                                                                       |        |
|                                                                     |              | Update Save Exit                                                        | Next   |

#### Add Service Item Level – Add Contract/Catalog Item

- Screen displays Service
   Entry Sheet Lines
- 1. Click Add
- 2. Select Add Contract/Catalog Item

#### Note: The Create Service Sheet: Add Item screen is displayed

The items associated to the preexisting contract will be displayed:

- 1) Items can be shown by Category
- 2) Display can be changed to a list format
- 3) Pricing is based on the contract

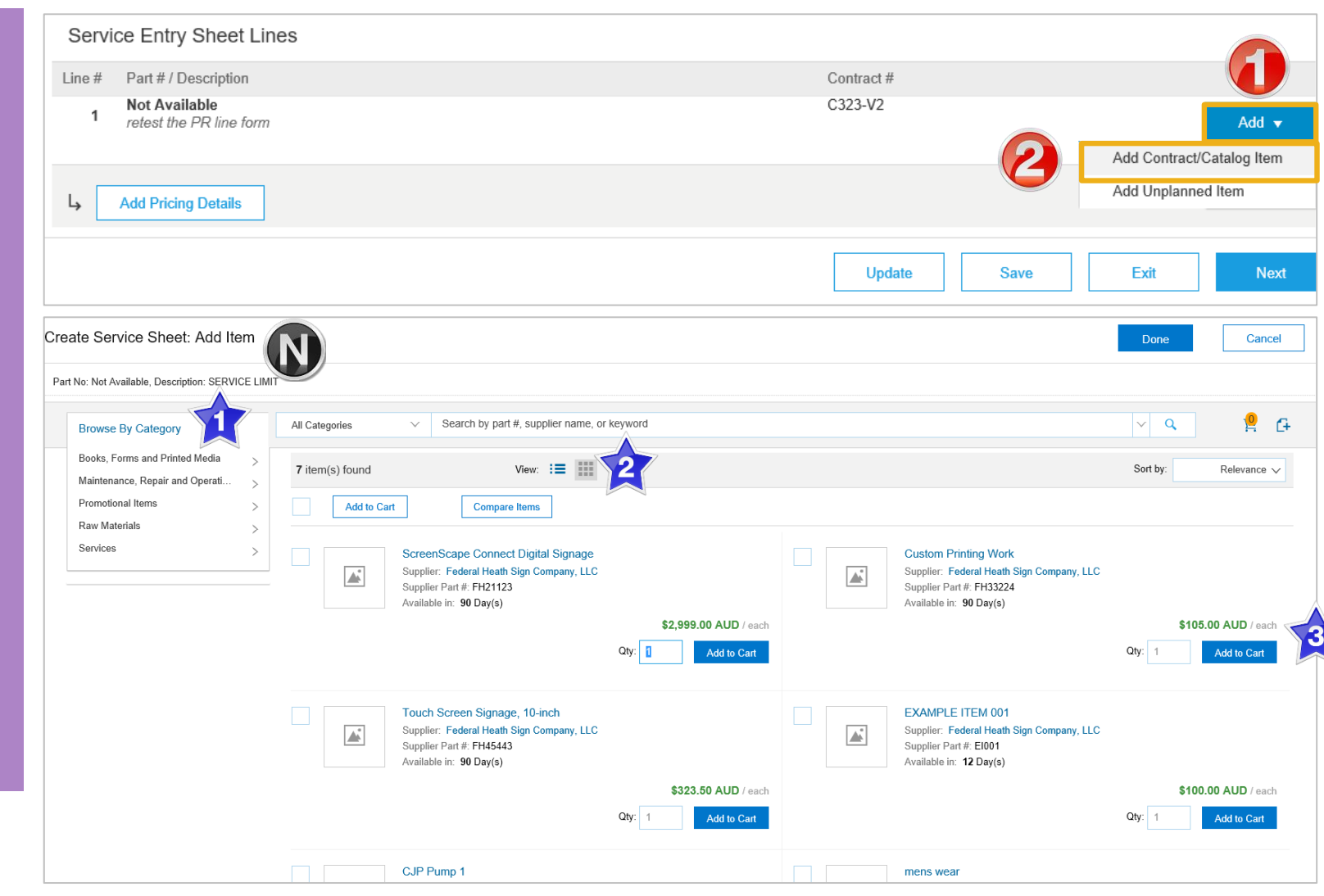

#### Add Service Item Level - Add Contract/Catalog Item cont.

- 3. Locate the items for the Service Sheet, enter the required amount based on the pricing displayed into **Qty:**
- 4. Click Add to Cart

**Note:** The number on the little trolley will display the number of items added

- Repeat until all items to be added to the Service Sheet have been added to the cart
- 5. Click on Done
- The screen will return to Service Sheet Line Items with the items added displayed

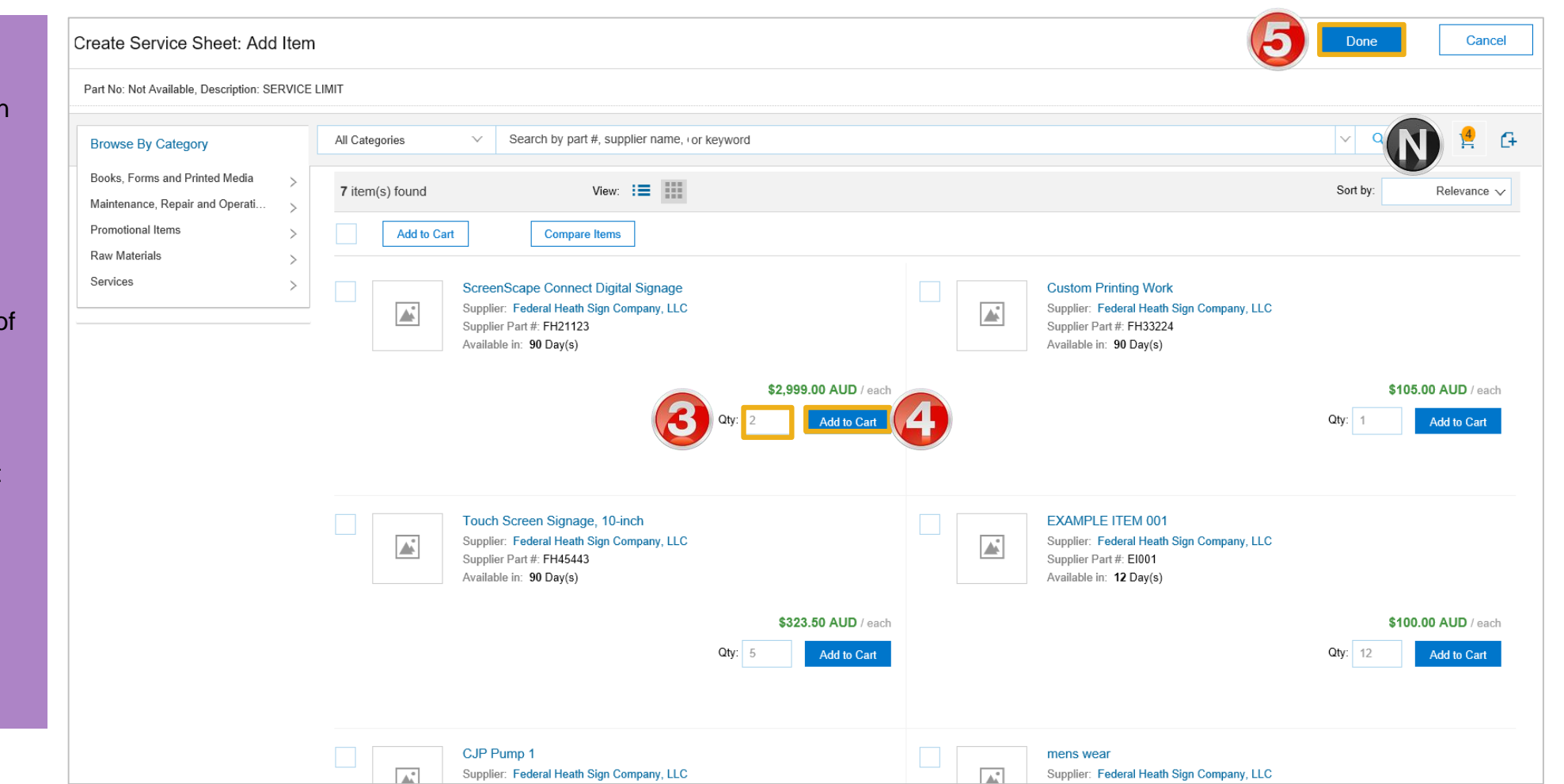

### Add Service Item Level - Add Contract/Catalog Item cont.

- Review the information added
- > Add comments, if required
- 6. Click on Next
- Screen displays Create
   Service sheet, confirm and
   Submit screen
- Go to Slide 30 Finalising Service Sheets

| : | Servic     | e Entry She                       | eet L          | ines                                |                                                                                                    |            |                |                |                                          |              |
|---|------------|-----------------------------------|----------------|-------------------------------------|----------------------------------------------------------------------------------------------------|------------|----------------|----------------|------------------------------------------|--------------|
|   | Line #     | Part # / Des                      | cription       | n                                   |                                                                                                    |            | Contract #     |                |                                          |              |
| 1 | Not<br>SEA | t <b>Available</b><br>RVICE LIMIT |                |                                     |                                                                                                    |            |                |                |                                          | Add/Update 🔻 |
|   |            | Incl                              | ude            | Part # / Description                | Туре                                                                                                    | Qty / Unit | Pric           | e              |                                          | Subtotal     |
|   |            | ۲                                 |                | FH21123                             | Service 🗸                                                                                                    | 2 EA       | \$2,999.00 AUE | )              | \$5,9                                    | 998.00 AUD   |
|   |            |                                   |                | ScreenScape Connect Digital Signage |                                                                                                    |            |                |                |                                          |              |
|   | SER        | VICE PERIOD                       |                |                                     |                                                                                                    |            |                |                |                                          |              |
|   | CON        | MMENTS                            |                |                                     |                                                                                                    |            |                |                |                                          |              |
|   |            | Add Co                            | mmer           | nts:                                |                                                                                                    |            |                |                |                                          |              |
|   |            | Inc                               | lude           | Part # / Description                | Туре                                                                                                    | Qty / Unit | Ρ              | rice           |                                          | Subtotal     |
|   |            | C                                 |                | FH33224                             | Service 🗸                                                                                                    | 1 EA       | \$105.00 A     | UD             | \$1                                      | 105.00 AUD   |
|   |            |                                   |                | Custom Printing Work                |                                                                                                    |            |                |                |                                          |              |
|   | SER        | VICE PERIOD                       |                |                                     |                                                                                                    |            |                |                |                                          |              |
|   | CON        | MMENTS<br>Add                     | N              | а.                                  |                                                                                                    |            |                |                |                                          |              |
| - |            | and the                           | اده او در<br>ا | .Dart#/Dacst                        | and the second second sec | Judger and |                | and the second | an an an an an an an an an an an an an a | Q. Int       |
| Ļ | Add        | Pricing Details                   |                |                                     |                                                                                                    |            |                |                |                                          | 6            |
|   |            |                                   |                |                                     |                                                                                                    |            | Update         | Save           | Exit                                     | Next         |
|   |            |                                   |                |                                     |                                                                                                    |            |                |                |                                          |              |

### Add Service Item Level - Add Uplanned Item

| Complete the <b>Create</b><br>Service Sheet Header, refer        | Create Service Sheet                                              |           |            | Update                | Save                 | Exit Next                                       |
|------------------------------------------------------------------|-------------------------------------------------------------------|-----------|------------|-----------------------|----------------------|-------------------------------------------------|
| to Slide 23<br>Scroll down to Service Entry<br>Sheet Lines       | <ul> <li>Service Sheet Header</li> </ul>                          |           |            |                       | * Indicates required | field Add to Header 🔻                           |
| Click Add                                                        | Summary Purchase Order: 4900001899                                | Subtotal: | \$0.00 AUD |                       |                      |                                                 |
| Select Add Unplanned Item                                        | Service Entry Sheet Lines                                         |           |            |                       |                      |                                                 |
| The <b>Create Service Sheet:</b><br>Add Item screen is displayed | Line # Part # / Description Not Available retest the PR line form |           |            | Contract #<br>C323-V2 |                      | Add 🔻                                           |
|                                                                  | Add Pricing Details                                               |           |            |                       | 3                    | Add Contract/Catalog Item<br>Add Unplanned Item |
|                                                                  |                                                                   |           |            | Update                | Save                 | Exit Next                                       |

2

3

### Add Service Item Level – Add Uplanned Item cont.

- 4. Enter the **Part# or Description** of the service (required, only up to 16 characters)
- 5. Check that **Service** is displayed in **Type**
- 6. Enter the Qty
- 7. Enter the Unit of measure
- 8. Enter the **Price** based on the unit
- 9. Enter the service period **Start Date**
- 10. Enter the service period **End Date**
- 11. Click on Update
- Repeat from step 2 to add more items
- 12. Click on Next
- Screen displays Create
   Service Sheet confirm and submit

| Servi  | ce Entry Sheet Lines                     |             |                      |              |                       |
|--------|------------------------------------------|-------------|----------------------|--------------|-----------------------|
| Line # | Part # / Description                     |             |                      | Contract #   |                       |
| 1      | Not Available<br>SERVICE                 |             |                      |              | Add 👻                 |
|        | Include Part # / Description             | Туре        | Qty / Unit           | Price        | Subtotal              |
|        | Security                                 | Service V 5 | 34 days              | \$567.00 USD | \$19,278.00 US Delete |
|        |                                          |             | 6 7                  | 8            |                       |
|        | SERVICE PERIOD<br>Start Date: 2 Oct 2017 | <b>9</b>    | End Date: 8 Oct 2017 |              |                       |
|        | Add Comments:                            |             |                      |              |                       |
| Ļ      | Add Pricing Details                      |             | (1)                  |              | (2)                   |
|        |                                          |             | Update               | Save         | Exit Next             |
|        |                                          |             |                      |              |                       |

### **Finalising Service Sheets**

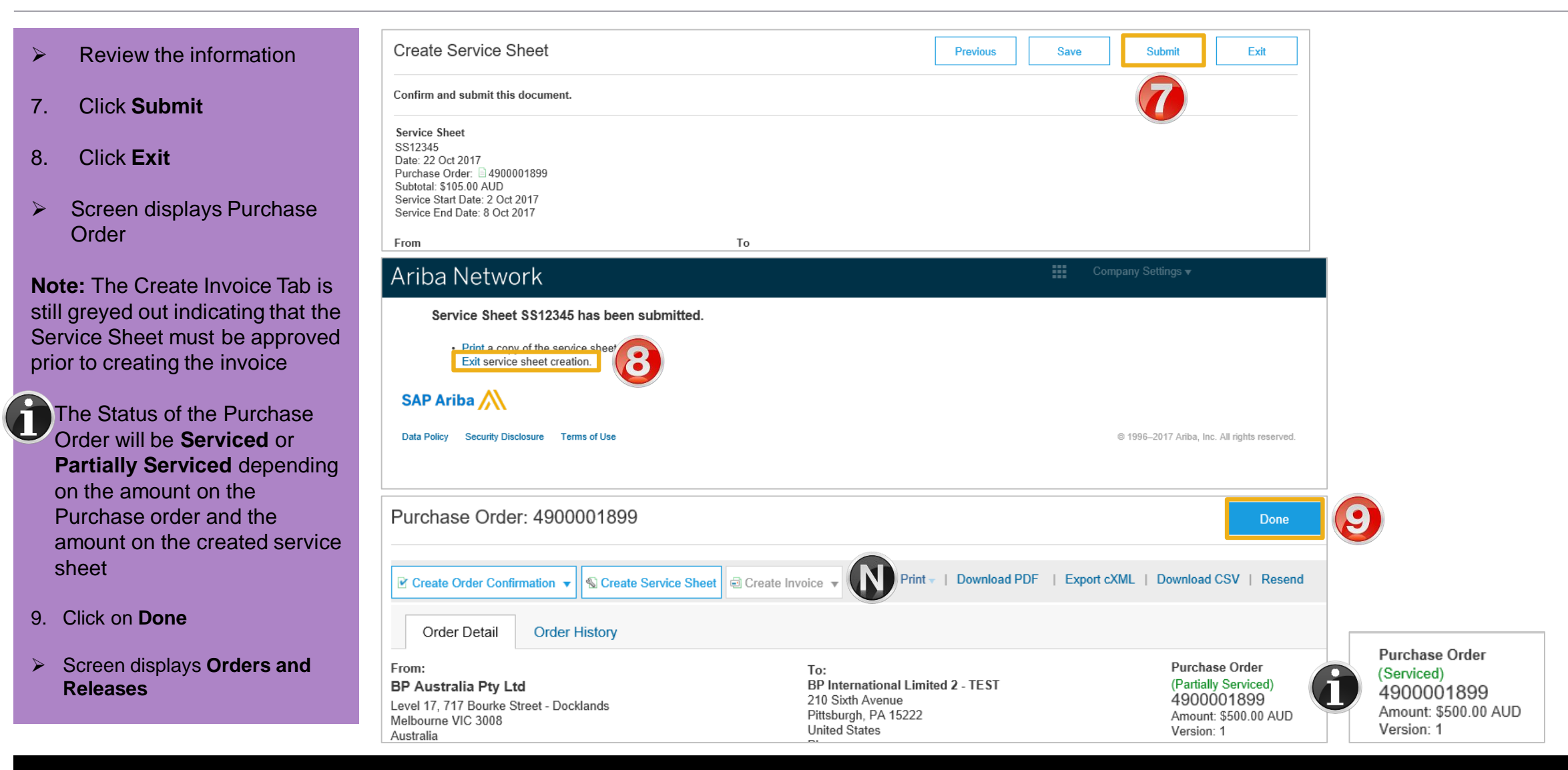

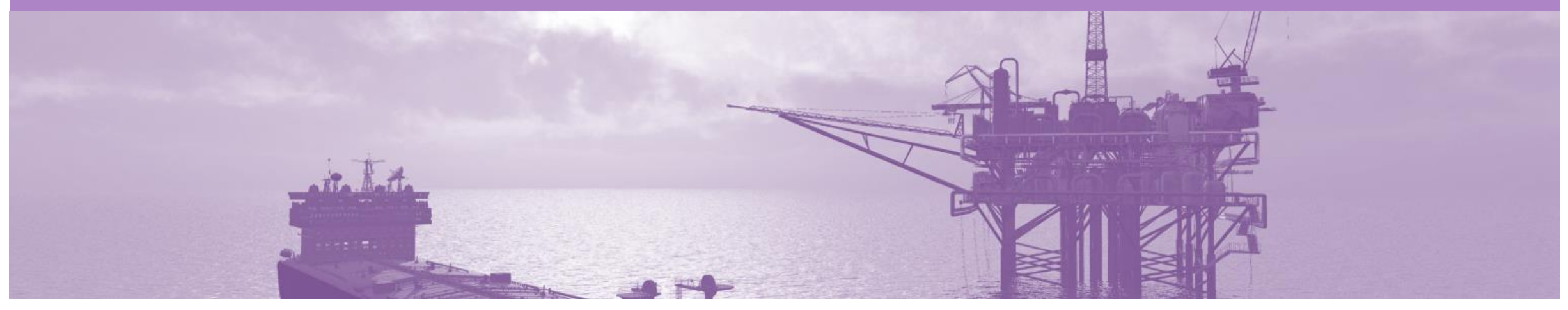

### **Create Invoice - Service Sheet Approved**

Once a service has been carried out the invoicing process can be begun one of two ways.

#### Service Sheet has been created first

Step 1: Receive and confirm Service Order

Step 2: Provide service

Step 3: Create Service Sheet

Step 4: Send to BP for Approval

Step 5: Manually create Invoice in the Ariba Network

#### **Open the Service Sheet to Invoice**

**BP International Limited 2 - TEST** 

- 1. Click **Outbox** tab
- Screen displays the list of Invoices
- 2. Click on Service Sheets
- Screen displays Service Sheets
- 3. Locate the required **Approved** Service Order to Invoice
- Screen displays the Service Order
- 4. Click **Create Invoice**
- Screen displays Create Invoice Header

| Ariba Netw                                                                                                 | vork                                   |                                 |                      |             |            |     | Company Settings 🕶 | 2        |
|----------------------------------------------------------------------------------------------------|----------------------------------------|---------------------------------|----------------------|-------------|------------|-----|--------------------|----------|
| HOME INBOX                                                                                                 | OUTBOX GS REPORTS                      |                                 |                      |             |            | С   | SV Documents 🗸     | Create 🗸 |
| Invoices Order Cont                                                                                        | firmations Ship Notices Service Sheets | voices Drafts                   |                      |             |            |     |                    |          |
| Service Sheets                                                                                             | 3                                      |                                 |                      |             |            |     |                    |          |
| Search Filte                                                                                               | rs                                     |                                 |                      |             |            |     |                    |          |
| Service Shee                                                                                               | ts (243)                               |                                 |                      |             |            |     | Page               | 1 v »    |
|                                                                                                    | Service Sheet #                        | Customer                        | Related PO           | Date        | Amount     |     | Routing Status     | Status † |
|                                                                                                    | LOVKSES2121                            | BP International Limited - TEST | 490000428            | 16 May 2017 | \$1.00     | USD | Acknowledged       | Approved |
|                                                                                                    | 1310SS11ir                             | BP International Limited - TEST | 4900001310           | 19 Sep 2017 | \$323.50   | AUD | Acknowledged       | Approved |
|                                                                                                    | 15346                                  | BP International Limited - TEST | 490000434            | 17 May 2017 | \$1,000.00 | USD | Acknowledged       | Approved |
|                                                                                                    | YDJUL11                                | BP International Limited - TEST | 4900001552           | 12 Sep 2017 | \$5.00     | AUD | Acknowledged       | Approved |
|                                                                                                    | 4900001552                             | BP International Limited - TEST | 4900001552           | 12 Sep 2017 | \$5.00     | AUD | Acknowledged       | Approved |
| Service Sheet:                                                                                             | 15346                                  |                                 |                      |             |            |     |                    | Done     |
| Create Invoice                                                                                             | Pr Download PDF                        |                                 |                      |             |            |     |                    |          |
| Detail His                                                                                                 | tory                                   |                                 |                      |             |            |     |                    |          |
| Service Sheet<br>(Approved)<br>15346<br>Date: 17 May 2017<br>Purchase Order: 49<br>Subtotal: \$1,000.00 US | 00000434<br>SD                         | T.                              | Subtotal: \$1,000.00 | USD         |            |     |                    |          |

BP Australia Pty Ltd

3

#### **Begin Service Sheet to Invoice**

- 1. Enter the Invoice number
- 2. Confirm or enter the **Invoice Date**
- Scroll down to Line Items

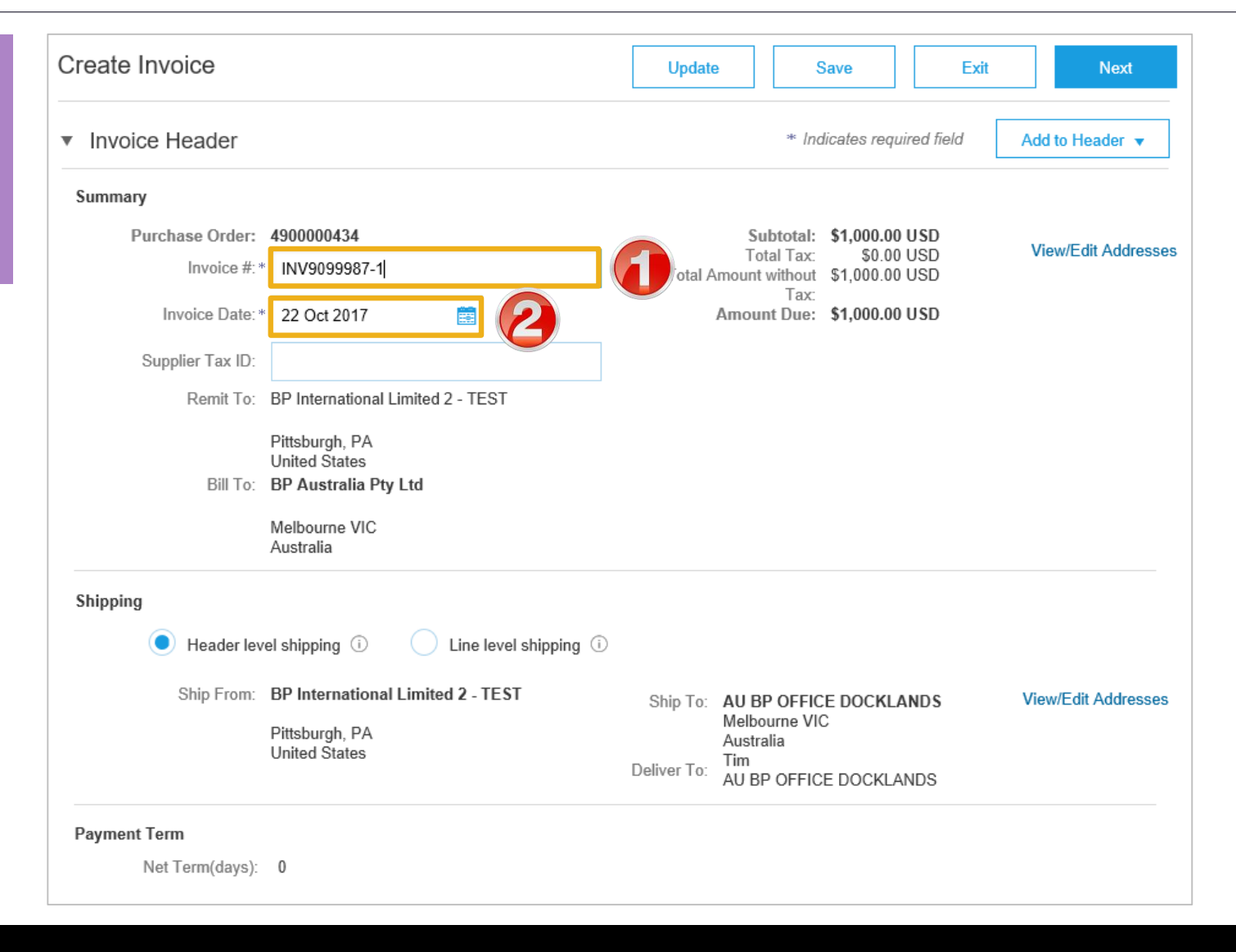

#### **Service Sheet to Invoice – Line Items**

| 1. Click in Tax Category              | Line Items                                     |                         | 1 Line Items, 1 Included, 0 Previously Fully Invoiced |
|---------------------------------------|------------------------------------------------|-------------------------|-------------------------------------------------------|
| 2. Select the correct <b>Tax Rate</b> | Insert Line Item Options                       |                         |                                                       |
| 3. Click Add to Included Lines        | GST Tax                                        | es 🕗                    | Add to Included Lines                                 |
|                                       | Include Type Part #                            | % GST / Australia Tax E | Quantity Unit Unit Price Subtotal                     |
| A tax section will open for each      | T Not Available                                | 0% GST / GST Inclusive  |                                                       |
| line item                             |                                                | 5% GST / New Zeland     |                                                       |
|                                       | SERVICE Service 001                            | ndard Tax Selections    | 1 EA \$1,000.00 USD \$1,000.00 USD                    |
|                                       | Service Sheet Details Service Sheet #: 15346   |                         | Service Line #. 1                                     |
|                                       | S                                              | ales                    |                                                       |
|                                       | Service Period Service Start Date: 23 May 2017 | AT                      | Service End Date: 23 May 2017                         |
|                                       |                                                | ST                      |                                                       |
|                                       | Line Item Actions  Delete                      | ST                      |                                                       |
|                                       | F                                              | ST                      |                                                       |
|                                       |                                                | ιST                     |                                                       |
|                                       | L L L L L L L L L L L L L L L L L L L          | sage                    |                                                       |
|                                       |                                                | /ithholding Tax         | Update Save Exit Next                                 |
|                                       |                                                | thor Tax                |                                                       |
|                                       |                                                |                         |                                                       |
|                                       |                                                | ontigure Tax Menu       |                                                       |

#### Service Sheet to Invoice – Line Items cont.

- Review the information
- 4. Click on Next
- Screen displays Create Invoice
- 5. Click on Submit
- 6. Click Exit
- Screen displays the Service Sheet
- Note: The status is displayed

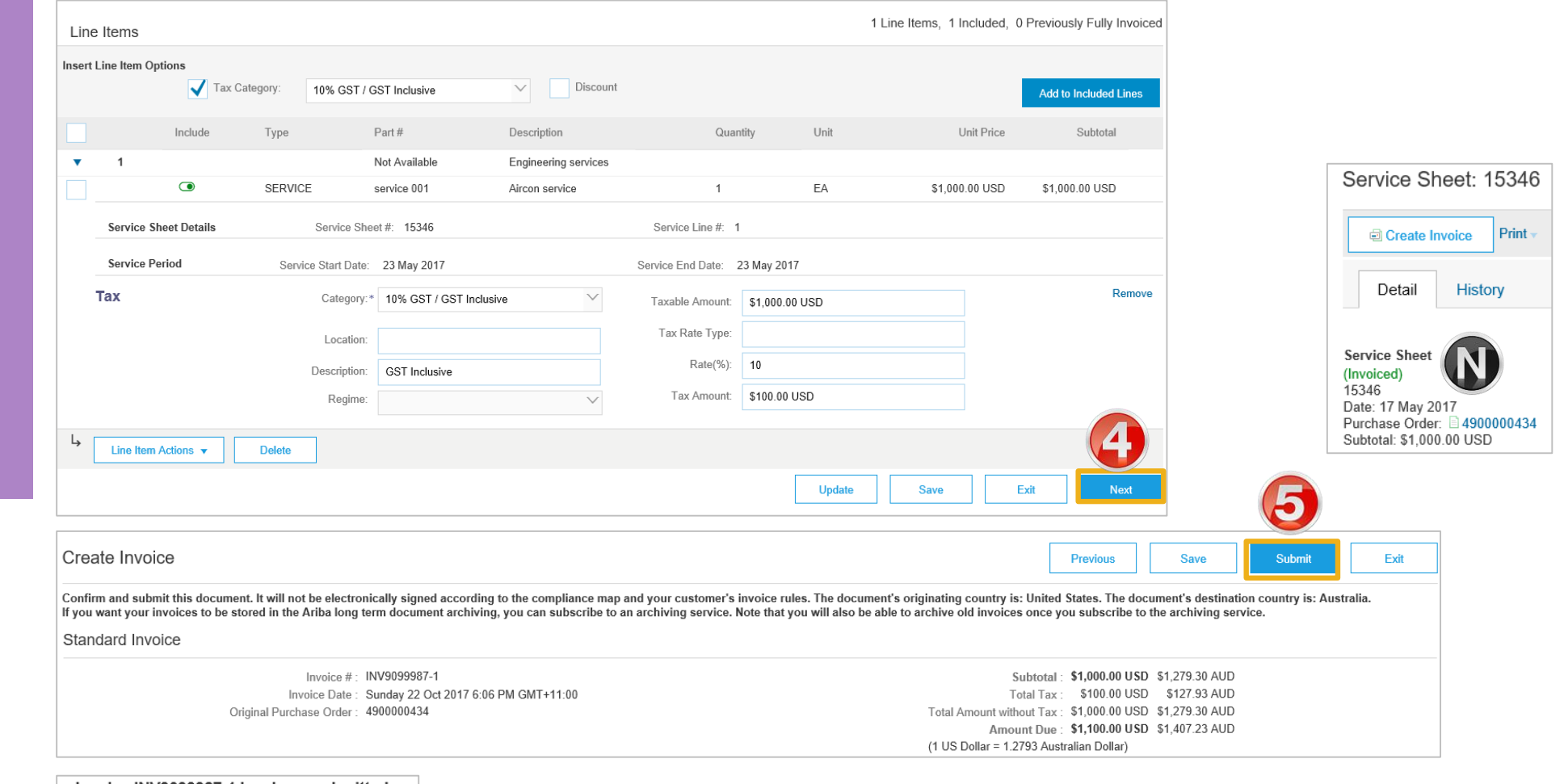

Invoice INV9099987-1 has been submitted.

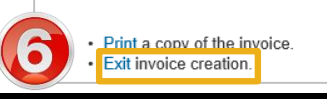

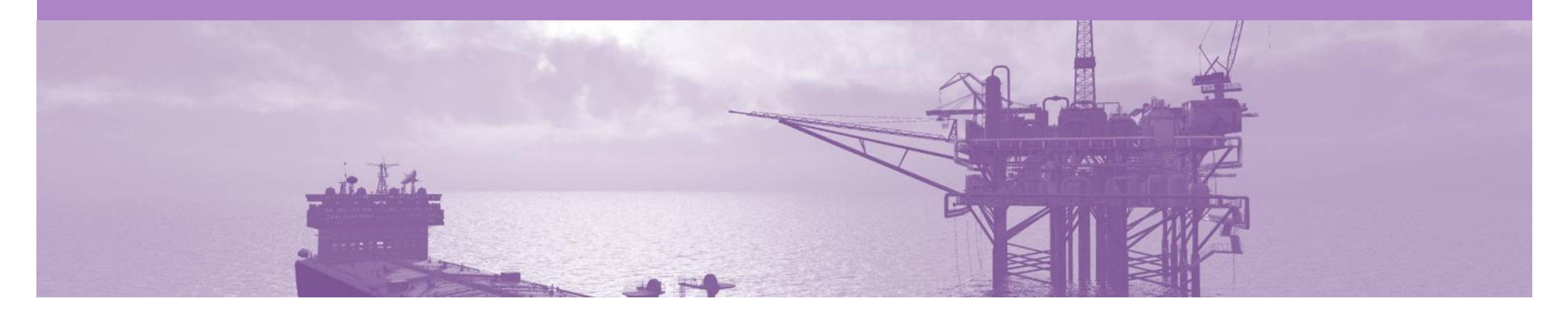

## **Service Sheet Status**

- The Service Sheet Status advises that the buyer has received the Service Sheet and whether they Approve or Reject the details on the Service Sheet.
- All Service orders require the Service Sheet Status of Approved prior to invoicing.

### **Locating Service Sheets**

- 1. Click **Outbox** tab on the Dashboard
- Screen displays the list of Invoices
- 2. Click Service Sheets

Note: The **Service Sheets** screen is displayed providing information on:

- 1) Service Sheet Number-Created by the Supplier
- 2) Related PO number created by the BP
- 3) Status of the Service Sheet

Company Settings v Ariba Network REPORTS HOME INBOX bGS Create -CSV Documents -Order Confirmations Ship Notices Drafts Invoices Service Sheets d Invoices Invoices Search Filters Invoices (100+) Page 1 ✓ ≫ ----Invoice # Customer Reference Submit Method Date ↓ Routing Status (i) Invoice Status (i) Amount L) 123412342134 BP International Limited - TEST 21 Oct 2017 \$323.50 AUD Acknowledged 492000008 Online Approved Ð INV006 Acknowledged BP International Limited - TEST 492000006 Online 20 Oct 2017 \$100.00 USD Sent

| Ariba    | Netw       | ork            |              |                      |                   |            |             |          |     |               | Company | / Settings <del>▼</del> |     |
|----------|------------|----------------|--------------|----------------------|-------------------|------------|-------------|----------|-----|---------------|---------|-------------------------|-----|
| HOME     | INBOX      | OUTBOX         | CATALOGS     | REPORTS              |                   |            |             |          | CSV | Documents 🗸   |         | Create 🗸                |     |
| Invoices | Order Co   | onfirmations   | Ship Notices | Service Sheets       | Archived Invoices | Drafts     |             |          |     |               |         |                         |     |
| Service  | Sheets     | $(\mathbf{N})$ |              |                      |                   |            |             |          |     |               |         |                         |     |
| ► Sear   | rch Filter | rs             |              |                      |                   |            |             |          |     |               |         |                         |     |
| Servic   | e Sheets   | s (242)        |              |                      |                   |            |             |          |     | F             | age 1   | $\checkmark$            | »   |
|          |            | Service Sheet  | # 1          | Customer             |                   | Related PO | 2 Date      | Amount   |     | Routing Statu | 6       | Status                  | 3   |
|          | *          | SES007         |              | BP International Lim | ited - TEST       | 492000007  | 20 Oct 2017 | \$100.00 | USD | Acknowledge   | ł       | Sent                    |     |
|          | *          | 4900001987V    | 2            | BP International Lim | ited - TEST       | 4900001987 | 19 Oct 2017 | \$500.00 | AUD | Acknowledge   | 1       | Appro                   | ved |
|          | 1          | SES1984        |              | BP International Lim | ited - TEST       | 4900001984 | 18 Oct 2017 | \$100.00 | USD | Acknowledge   | 1       | Invoic                  | ed  |

#### **Service Sheet – Sent Status**

- Service Sheets in a Sent Status indicate what information has been sent on the service sheet to BP via the Ariba Network
- A Sent Service Sheet will remain in a Sent Status until it is acknowledged
- The Approver will then review and either reject or approve the Service sheet
- Only once a Service Sheet has been approved can an invoice be created

| Create Invoice Print                                                                                                    | <ul> <li>Download PDF</li> </ul> | Export cXML                                                                                                    |                         |                             |                                   |                    |           |           |
|----------------------------------------------------------------------------------------------------|----------------------------------|----------------------------------------------------------------------------------------------------|-------------------------|-----------------------------|-----------------------------------|--------------------|-----------|-----------|
| Detail History                                                                                                    |                                  |                                                                                                    |                         |                             |                                   |                    |           |           |
| Service Sheet<br>(Sent)<br>XYZ4900001947V1<br>Date: 12 Oct 2017<br>Purchase Order: 490000194<br>Subtotal: \$400.00 USD<br>Service Start Date: 12 Oct 2017<br>Service End Date: 19 Oct 2017 | 7                                |                                                                                                    |                         | Subtotal: \$400.00 US       | SD                                |                    |           |           |
| From<br>BP International Limited 2<br>BP International Limited 2 - TE:<br>210 Sixth Avenue<br>Pittsburgh, PA 15222<br>United States                                                        | 2 - TEST<br>St                   | To<br>BP Australia Pty Ltd<br>BP International Limited -<br>Level 17, 717 Bourke Stru<br>Melbourne VIC 3008<br>Australia<br>Address ID: AU0A | TEST<br>eet - Docklands | Supplier Reference: XYZ4900 | 8 Routing Status:                 | Sent               |           |           |
|                                                                                                    |                                  |                                                                                                    |                         |                             | Related Docum                     | ents: 🖹 4900001947 |           |           |
| Field Engineer                                                                                                    |                                  |                                                                                                    | Field Contractor        |                             | Approver                          |                    |           |           |
|                                                                                                    |                                  |                                                                                                    |                         |                             | dmaubasicuser0<br>Email: stani.ba | xter@bp.com        |           |           |
| Service Entry Sheet L                                                                                                    | ines                             |                                                                                                    |                         |                             |                                   |                    | Show Iten | n Details |
| Line # Type                                                                                                    | Service # / Description          |                                                                                                    |                         | Contract #                  | Qty (Unit)                        | Unit Price         | Subtotal  |           |
| 1                                                                                                    | Not Available<br>XYZSER          |                                                                                                    |                         |                             |                                   |                    |           |           |
|                                                                                                    |                                  |                                                                                                    |                         |                             |                                   |                    |           |           |

#### Service Sheet – Rejected with an Edit & Resubmit

- When a Service Sheet is rejected by the Approver, the rejection reason will be provided
- Only Service Sheets that display an Edit and Resubmit status can be edited
- Select Edit and Resubmit and correct the information required by the approver

| Service                                                                                                    | Sheet: 490                                                                        | 0001950                  |                                                                                                    |                                                            |                                |                                        |                                 |             | Done    |   |
|----------------------------------------------------------------------------------------------------|-----------------------------------------------------------------------------------|--------------------------|----------------------------------------------------------------------------------------------------|------------------------------------------------------------|--------------------------------|----------------------------------------|---------------------------------|-------------|---------|---|
| Creat                                                                                                    | e Invoice Edi                                                                     | t Print - Download       | PDF Export cXM                                                                                                    | L                                                          |                                |                                        |                                 |             |         |   |
| Detail                                                                                                    | History                                                                           |                          |                                                                                                    |                                                            |                                |                                        |                                 |             |         |   |
| Rejection<br>add UOM<br>Edit & F                                                                                         | Reasons from C<br>Resubmit                                                        | Customer:                |                                                                                                    |                                                            |                                |                                        |                                 |             |         |   |
| Service She<br>(Rejected)<br>4900001950<br>Date: 16 Oct<br>Purchase Or<br>Subtotal: \$90<br>Service Start<br>Service End | et<br>2017<br>der: 249000019<br>0.00 AUD<br>t Date: 16 Oct 20<br>Date: 16 Oct 201 | 950<br>17<br>7           |                                                                                                    |                                                            | Subtotal: \$90.00 AUD          |                                        |                                 |             |         |   |
| From<br>BP Interna<br>BP Internatio<br>210 Sixth Avo<br>Pittsburgh, P.<br>United States                                  | ntional Limited<br>nal Limited 2 - Tf<br>enue<br>A 15222<br>s                     | I 2 - TEST<br>Est        | To<br>BP Australia Pty<br>BP International Lin<br>Level 17, 717 Bourl<br>Melbourne VIC 300<br>Australia<br>Address ID: AU0A | <b>/ Ltd</b><br>nited - TEST<br>ke Street - Docklands<br>8 | Supplier Reference: 4900001950 | Routing Status:<br>Related Documents   | Acknowledged<br>s: ⊡ 4900001950 |             |         |   |
| Field Eng                                                                                                    | gineer                                                                            |                          |                                                                                                    | Field Contractor                                           |                                | Approver                               |                                 |             |         |   |
|                                                                                                    |                                                                                   |                          |                                                                                                    |                                                            |                                | dmaubasicuser0<br>Email: stani.baxter( | @bp.com                         |             |         |   |
| Service I                                                                                                    | Entry Sheet                                                                       | Lines                    |                                                                                                    |                                                            |                                |                                        |                                 | Show Item [ | Details | Ŧ |
| Line #                                                                                                    | Туре                                                                              | Service # / Description  | 1                                                                                                    |                                                            | Contract #                     | Qty (Unit)                             | Unit Price                      | Subtotal    |         |   |
| 1                                                                                                    |                                                                                   | car<br>car service order |                                                                                                    |                                                            |                                |                                        |                                 |             |         |   |
| 1                                                                                                    | Service                                                                           | 4900001950               |                                                                                                    |                                                            |                                | 1 (1)                                  | \$90.00 AUD                     | \$90.00 AUD | Details |   |

#### **Service Sheet – Approved**

- Only Service sheets with an Approved status can have an invoice created
- The Create Invoice button is active only when the Service Sheet has been approved by the Requestor at BP

| Create I                                                                                                    | nvoice Print                                                                                       | Download PDF Export cXML                                |                                                                                                    |           |             |                                         |                 |             |         |
|----------------------------------------------------------------------------------------------------|----------------------------------------------------------------------------------------------------|---------------------------------------------------------|----------------------------------------------------------------------------------------------------|-----------|-------------|-----------------------------------------|-----------------|-------------|---------|
| Detail                                                                                                    | History                                                                                            |                                                         |                                                                                                    |           |             |                                         |                 |             |         |
| privice Sheet<br>opproved)<br>324241<br>te: 6 Sep 20<br>rchase Orde<br>btotal: \$19.2<br>om<br>P Internationa<br>0 Sixth Aven<br>tsburgh, PA<br>ited States | 17<br>r: <b>4900001521</b><br>66 AUD<br><b>onal Limited 2</b><br>Il Limited 2 - TES<br>ue<br>15222 | - TEST                                                  | To<br>BP Australia Pty Ltd<br>BP International Limited - TEST<br>GPO Box 4945<br>Melbourne VIC 3001<br>Australia<br>Address ID: AU0A | Subtotal: | \$19.26 AUD | Routing Status:                         | Acknowledged    |             |         |
|                                                                                                    |                                                                                                    |                                                         |                                                                                                    |           |             | Related Documents                       | i: 🖹 4900001521 |             |         |
| Field Engir                                                                                                    | ieer                                                                                               |                                                         | Field Contractor                                                                                                    |           |             | Approver                                |                 |             |         |
|                                                                                                    |                                                                                                    |                                                         |                                                                                                    |           |             | sfsfd<br>Email: <mark>asdfasfa@b</mark> | p.com           |             |         |
| ervice Ei                                                                                                    | ntry Sheet Li                                                                                      | nes                                                     |                                                                                                    |           |             |                                         |                 | Show Item   | Details |
| Line #                                                                                                    | Туре                                                                                               | Service # / Description                                 |                                                                                                    |           | Contract #  | Qty (Unit)                              | Unit Price      | Subtotal    |         |
| ▼ 1                                                                                                    |                                                                                                    | Not Available<br>Service Item for split accounting test |                                                                                                    |           |             |                                         |                 |             |         |
| 1                                                                                                    | Material                                                                                           | YDCTLG4<br>Marker                                       |                                                                                                    |           |             | 1 (EA)                                  | \$3.00 AUD      | \$3.00 AUD  | Details |
| 2                                                                                                    | Service                                                                                            | tewrte                                                  |                                                                                                    |           |             | 1 (AcR)                                 | \$13.00 USD     | \$13.00 USD | Details |

#### **Service Sheet – Invoiced**

- BP accepts Partially Invoiced Service Sheet Invoices
- An invoice cannot be adjusted once it has been sent to BP, contact the approver to discuss the process required

| Create Invoice                                                                                                    | Print - D                                                          | ownload PDF Expo   | rt cXML                               |                                                                                                    |           |              |                                      |                                               |              |         |     |
|----------------------------------------------------------------------------------------------------|--------------------------------------------------------------------|--------------------|---------------------------------------|----------------------------------------------------------------------------------------------------|-----------|--------------|--------------------------------------|-----------------------------------------------|--------------|---------|-----|
| Detail Hi                                                                                                    | story                                                              |                    |                                       |                                                                                                    |           |              |                                      |                                               |              |         |     |
| ervice Sheet<br>nvoiced)<br>664SS13<br>ate: 21 Sep 2017<br>urchase Order: 44<br>ubtotal: \$500.00 US<br>ervice Start Date: 21<br>ervice End Date: 21<br>rom<br>P International Limit<br>10 Sixth Avenue<br>ittsburgh, PA 15222<br>nited States | 000001664<br>D<br>Sep 2017<br>Sep 2017<br>i <b>mited 2 - TES</b> T |                    | To<br>BP<br>GP(<br>Mell<br>Aus<br>Add | <b>Australia Pty Ltd</b><br>International Limited - TEST<br>D Box 4945<br>bourne VIC 3001<br>tralia<br>ress ID: AU0A | Subtotal: | \$500.00 USD | Routing Status:<br>Related Document  | Acknowledged<br>ts: ☐ 4900001664<br>1664INV13 |              |         |     |
| Field Engineer                                                                                                    |                                                                    |                    |                                       | Field Contractor                                                                                                    |           |              | Approver<br>asd<br>Email: ian rose@s | san com                                       |              |         |     |
| Service Entry S                                                                                                    | Sheet Lines                                                        |                    |                                       |                                                                                                    |           |              |                                      |                                               | Show Item    | Details |     |
| Line # Typ                                                                                                    | e Servic                                                           | e # / Description  |                                       |                                                                                                    |           | Contract #   | Qty (Unit)                           | Unit Price                                    | Subtotal     |         |     |
| ▼ 1                                                                                                    | Not A<br>servio                                                    | vailable<br>e item |                                       |                                                                                                    |           | C323-V2      |                                      |                                               |              |         |     |
| 1 Mat                                                                                                    | erial 1424                                                         | <br>               |                                       |                                                                                                    |           |              | 5 (EA)                               | \$100.00 USD                                  | \$500.00 USD | Detai   | ils |

#### **Service Sheet – Rejected**

- Rejected Service Sheets cannot be invoiced
- Create a new Service Sheet from the purchase order
- Service sheet numbers cannot be the same, create a new service sheet with an identifying character
- Rejected Service Sheets will typically display obsoleted once a new Service Sheet is created for the same purchase order

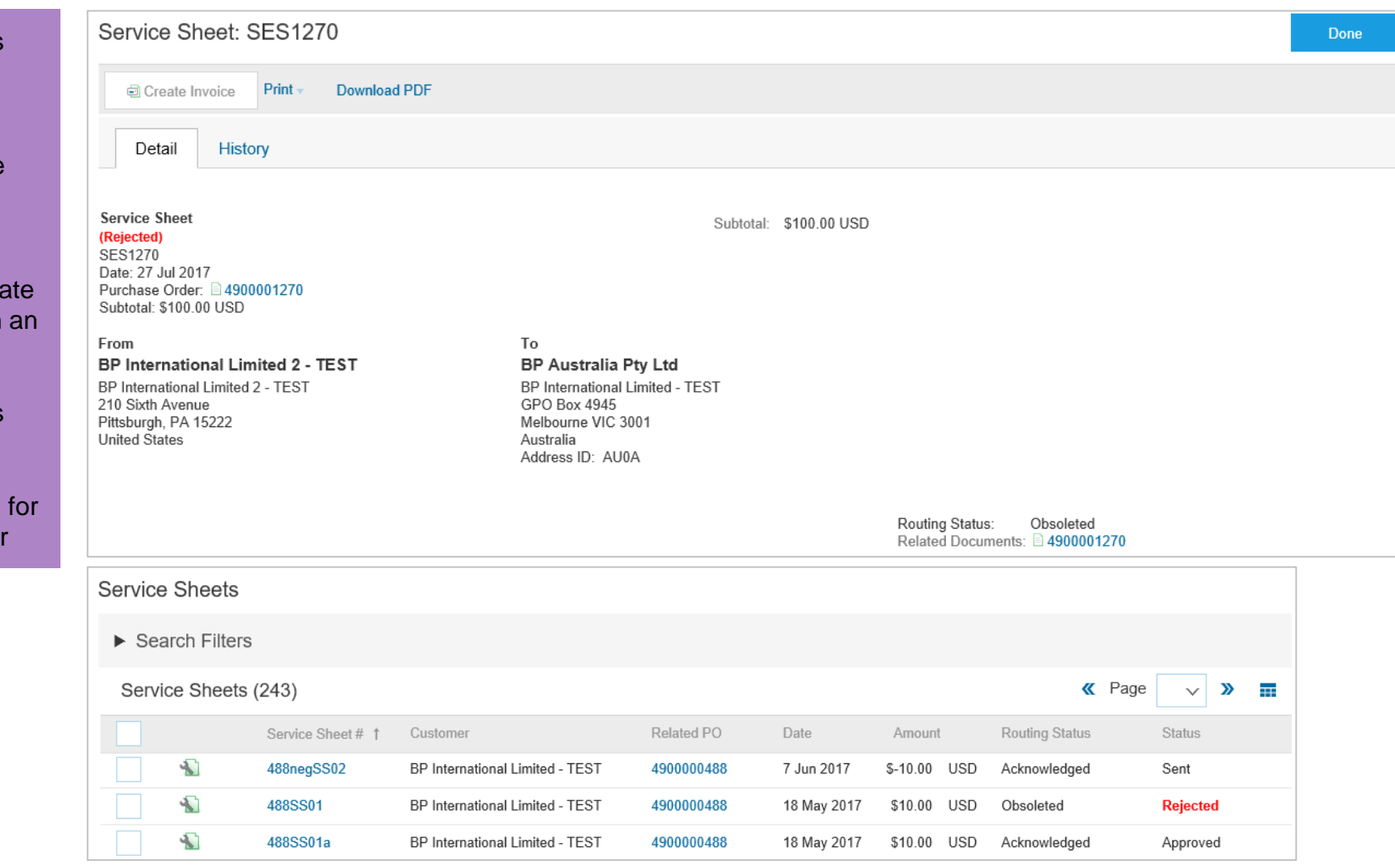

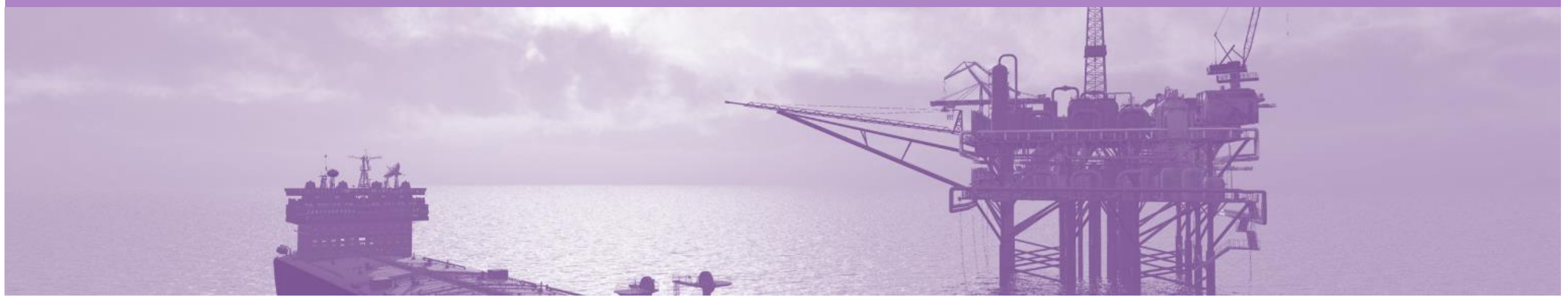

## Support

| Support Type                                                                        | Description                                                                                                    |
|-------------------------------------------------------------------------------------|----------------------------------------------------------------------------------------------------|
| Helpdesk<br>All support is obtained through Help Centre<br>from within your account | Types of Support available:<br>1. User Community<br>2. Ask questions or view documentation<br>3. Email/Live Chat<br>4. Request a call back                       |
| Supplier Information Portal<br>(Location of Training Guide/s and Video/s)           | <ol> <li>On the Home screen</li> <li>Click on Company Settings</li> <li>Click on Customer Relationships</li> <li>Click on Supplier Information Portal</li> </ol> |
| Ariba Network Training Request                                                      | E: an.sellertraining.aus@sap.com                                                                                                    |